September 2013 LUG Meeting

Power Systems 2013

**HMC Walker** 

Brad Menges, Ron McCargar

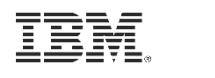

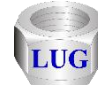

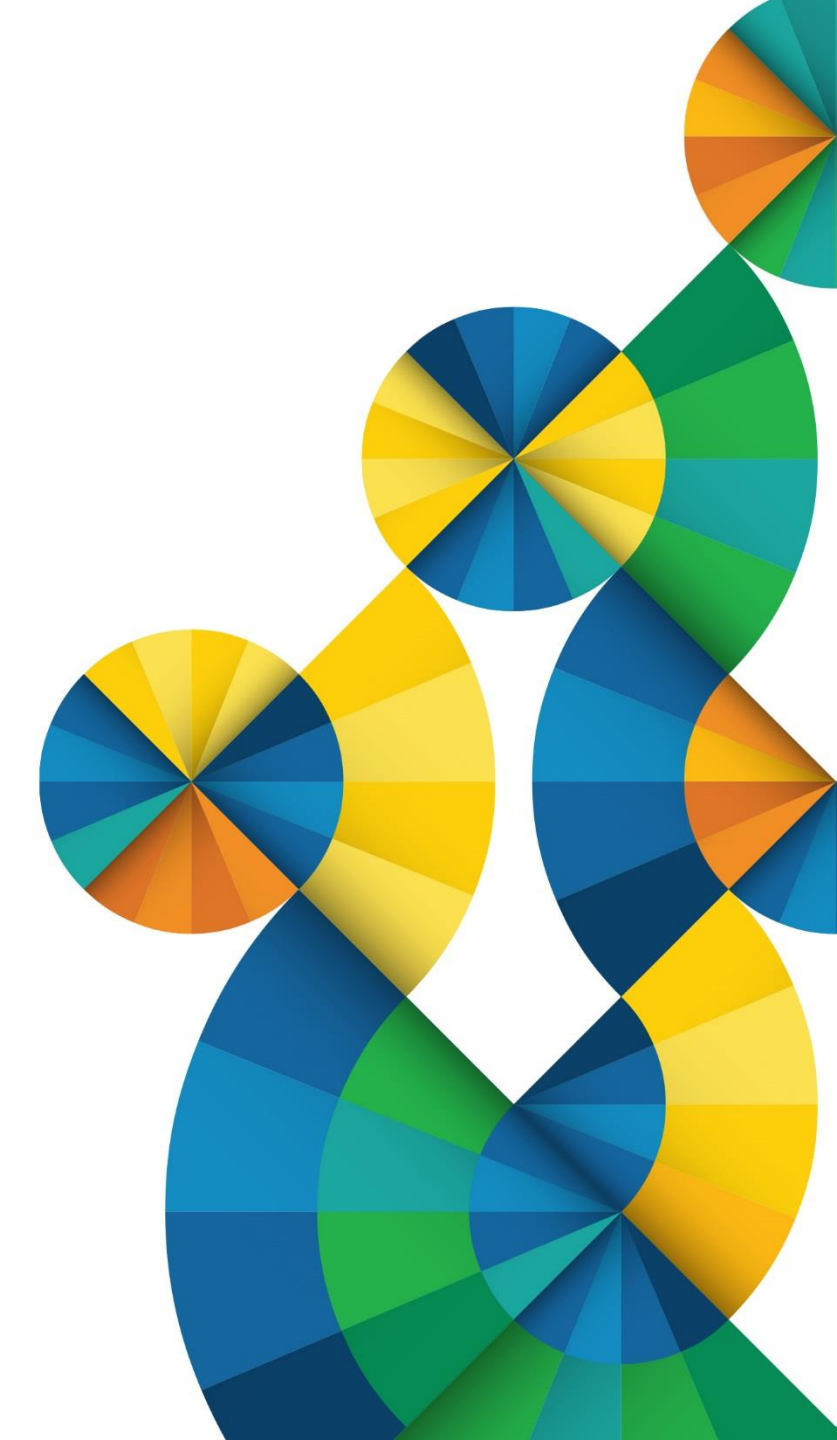

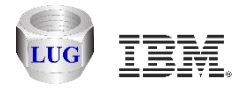

#### Agenda

#### **Future plans**

HMC Walker Introduction/Getting Started Performance graphs Configuration data Future plans

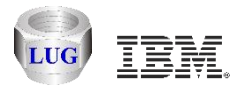

#### **Future plans**

Create suite of new iDoctor components for analyzing the entire physical system (all partitions)

Covers AIX, VIOS, IBM i using the HMC, NMON, Collection Services and more.

Will initially include the following 3 components:

HMC Walker VIOS Investigator (and a yet to be named AIX specific component.)

Data analysis to be done using Oracle on the PC or AIX, or DB2 on IBM i.

Future goal: Graph a high-level physical system overview then drill down into LPAR specific components and data.

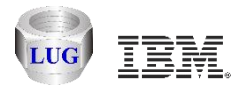

#### **Dates**

Beta test will begin starting Oct 2013.

VIOS Investigator will be updated to support Oracle on the PC use by 1<sup>st</sup> quarter 2014.

HMC Walker to be generally available by 3<sup>rd</sup> quarter 2014.

AIX analysis component will be generally available by 4<sup>th</sup> quarter 2014.

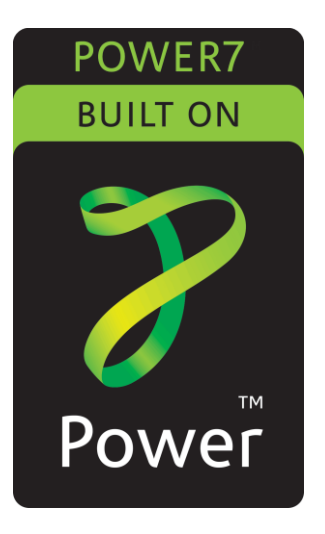

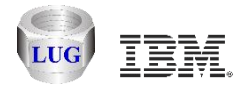

#### Agenda

Future plans

#### **HMC Walker Introduction/Getting Started**

Performance graphs Configuration data Future plans

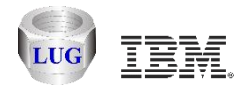

#### **HMC Walker Introduction**

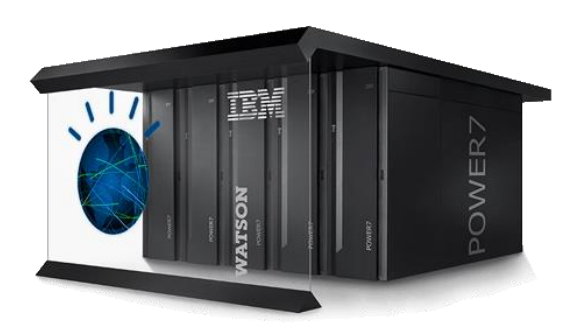

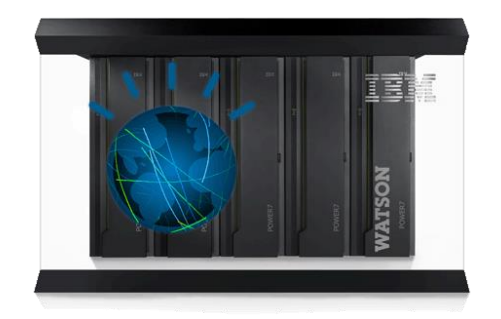

HMC Walker is an HMC GUI that provides configuration details and performance metrics across all LPARs attached to the HMC.

Provides CPU and memory statistics across 1 or more 'physical systems.'

Performance data for any type of LPAR can now be graphed with iDoctor using this offering.

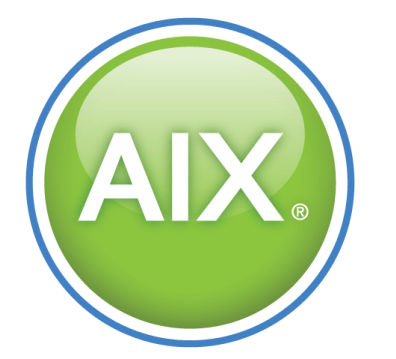

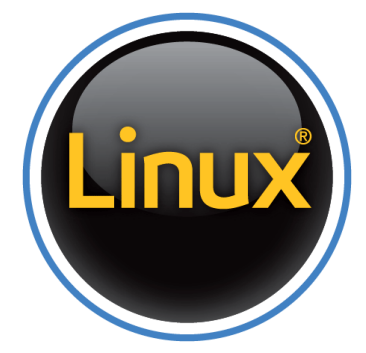

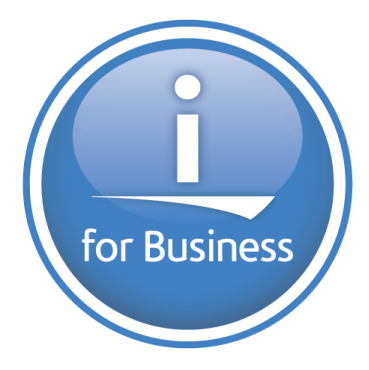

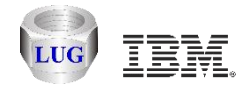

#### Managed (Physical) system CPU graph example

Shows CPU time and max LPAR CPU utilization over the last 60 days.

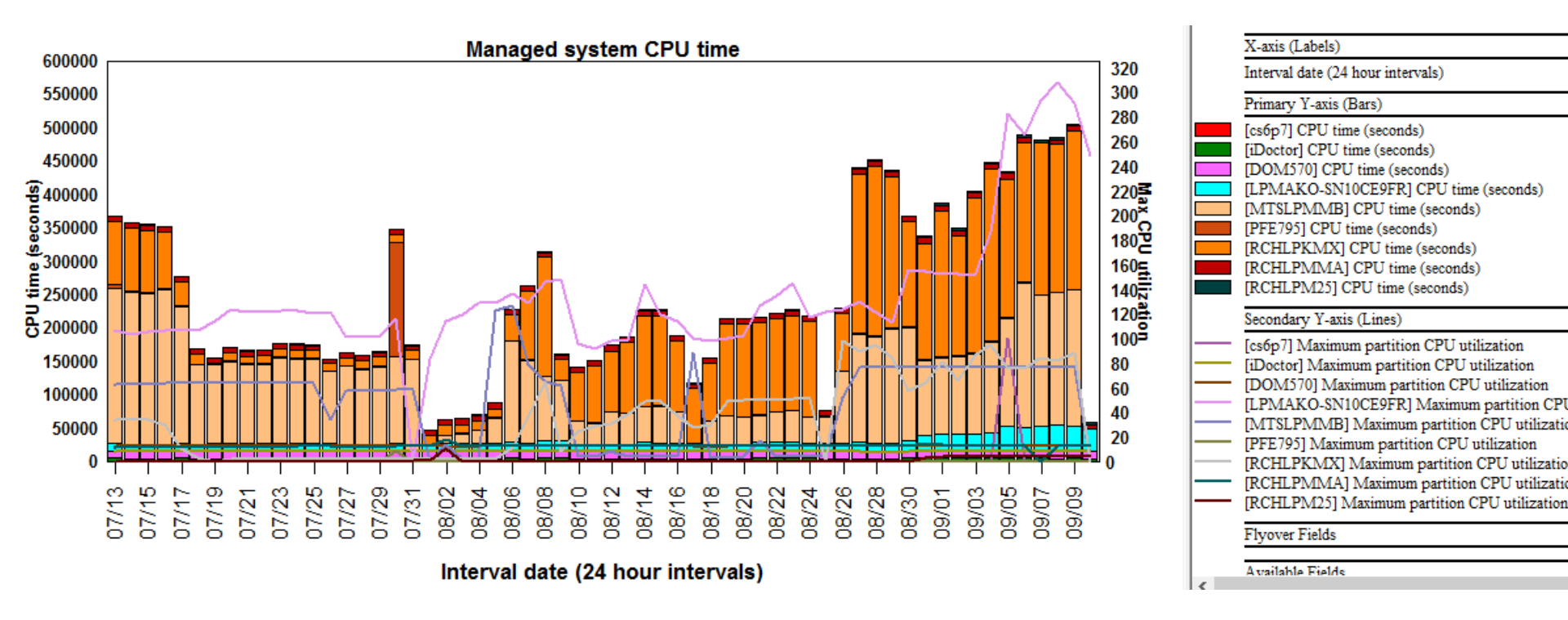

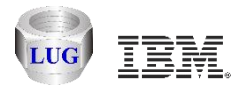

#### LPAR CPU time graph example (ALL systems)

Same as previous except showing the LPARs instead.

This graph is showing AIX, VIOS and IBM i.

Note: 30 sec CPU filter, means LPARs that used < 30 seconds of CPU per day are bundled together.

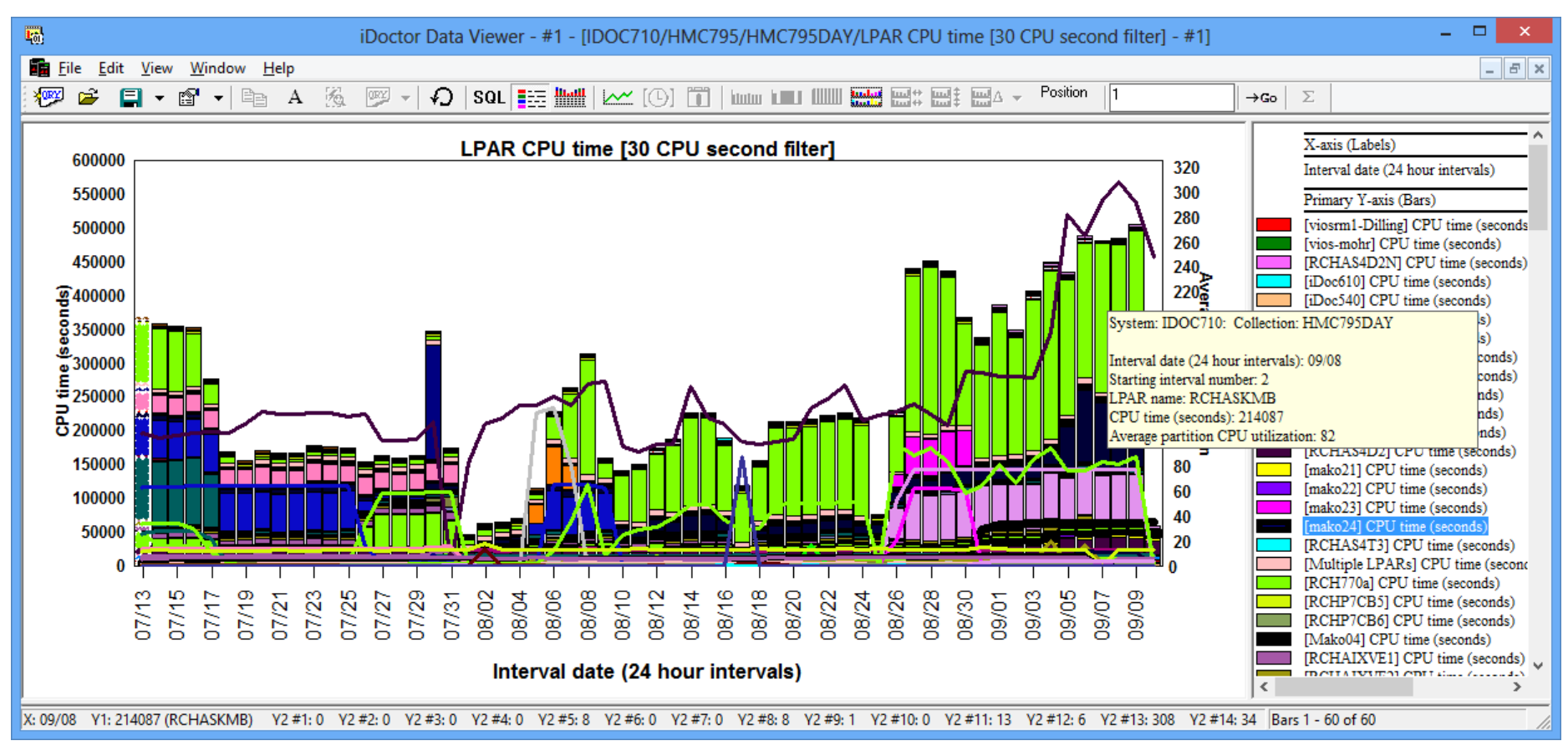

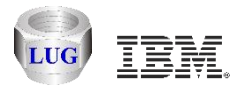

#### **Beta Test Information**

Currently an IBM internal component and "as-is" until released as a customer ready offering.

Contact <u>idoctor@us.ibm.com</u> and indicate you want to beta test HMC Walker for download access and further instructions.

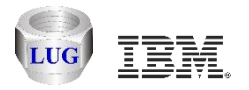

#### **Prerequisites to install on the PC**

- .NET 4.0 or higher
  - http://www.microsoft.com/en-us/download/details.aspx?id=30653
- Visual C++ Redistributable for Visual Studio 2012 Update 1 or higher
  - <u>http://www.microsoft.com/en-us/download/details.aspx?id=30679</u>
  - (install the 32-bit version)
- System i Access for Windows (optional)
  - Note: Only need this if you want to analyze on an IBM i.
  - <u>http://www-03.ibm.com/systems/power/software/i/access/windows\_sp.html</u>

If on Windows 7 or higher System i Access for Windows will also need:

http://www.microsoft.com/en-us/download/details.aspx?id=26347

Install both 32-bit and 64-bit versions of the above if you have 64-bit Windows installed.

- Oracle Express edition (if desired or no IBM i available)
  - http://www.oracle.com/technetwork/products/express-edition/downloads/index.html

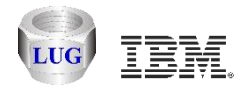

#### **Create an HMC connection**

After starting the iDoctor GUI. Right-click the connections list and use the Add Connection menu.

Set the connection type to HMC and fill in the HMC name or IP address.

| 6      |      |     | My C                              | onnection                        | s           |         |                        |                                                            | Add Connection                                                                                                    |
|--------|------|-----|-----------------------------------|----------------------------------|-------------|---------|------------------------|------------------------------------------------------------|----------------------------------------------------------------------------------------------------|
| System | Туре | VRM | PEX Analyzer<br>access<br>expires | Job Watcher<br>access<br>expires | Description | A<br>gr | Provide b<br>type of c | Provide below the system na<br>type of connection. The des | Provide below the system name or IP address as well as the type of connection. The description parameter is optional. |
|        |      |     |                                   |                                  |             |         | *                      | System:<br>Connection                                      | System: hmc795<br>Connection                                                                                          |
|        |      |     | Con<br>Add<br>Dele<br>Edit        | nect<br>Connection<br>te         |             |         |                        | Type:<br>Description:                                      | Type:<br>Description:                                                                                                 |

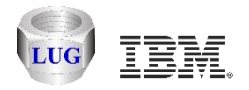

# **Open (double-click) the connection**

Launch the connection using the connect menu or double-click it.

|            | - |         | 1 |  |
|------------|---|---------|---|--|
| Hmc795 HMC |   |         |   |  |
|            |   | Connect |   |  |
|            |   |         |   |  |

If you get this message, then you must install the IBM internal components enabler (Window's registry file):

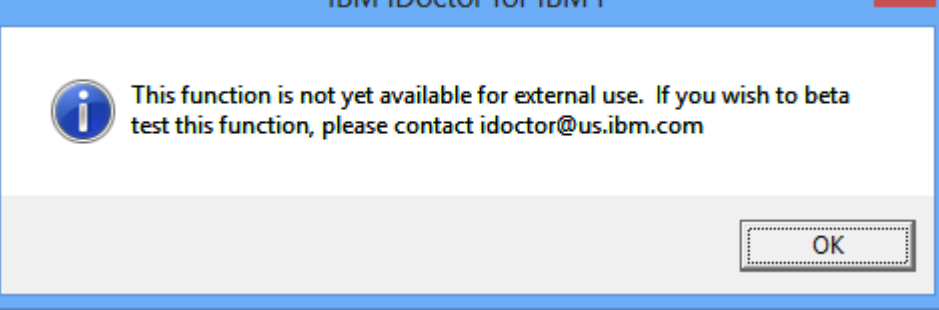

|         | Signon to system                                        |  |
|---------|---------------------------------------------------------|--|
| ign on: | System: hmc795<br>User ID: mccargar<br>Password: ****** |  |
|         | OK Cancel                                               |  |

Then sign on:

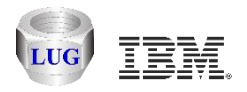

#### **HMC Walker Component View**

Initially the view will only contain options to manage/work with your HMC.

Once performance data has been captured additional views will be shown here.

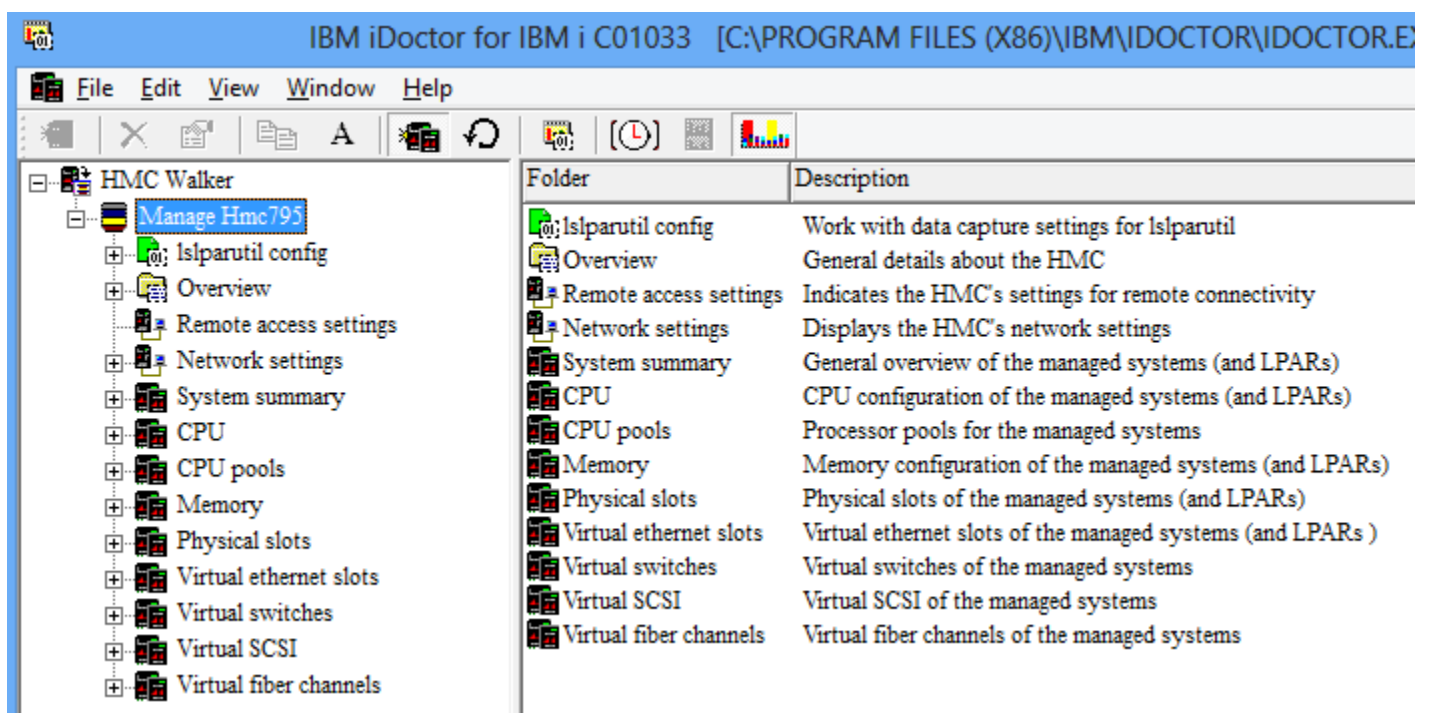

Important: Right-click the HMC Walker icon and choose the "Set analysis database" menu to select where data collected by HMC Walker should be stored for analysis. (If you already have IBM i systems in your connections list you will be automatically prompted to pick one.)

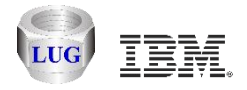

#### Set analysis database

DB2 on IBM i is the default. (fill in your desired IBM i system name here or select a different option.)

|                          | Set analysis data                                                                            | abase ×                                        |
|--------------------------|----------------------------------------------------------------------------------------------|------------------------------------------------|
| This scree<br>analyze th | n lets you determine which type of database y<br>e HMC's configuration and performance data: | ou want to use to <u>D</u> K<br><u>C</u> ancel |
|                          | HMC: Hmc795                                                                                  |                                                |
| diaxe (                  | Database type:                                                                               |                                                |
|                          | DB2 on IBM i     Analysis system:     Oracle on AIX                                          | Generate SSH keys                              |
|                          | O MS access on the PC Note: Su                                                               | pports configuration data only                 |
|                          | C:\Users\Ron\AppData\Roaming\IBI                                                             | M\iDoctor\iDoctorHMCUser.m Browse              |
|                          | Oracle on the PC     Home directory:                                                         |                                                |
|                          | C:\oraclexe                                                                                  | Browse                                         |
|                          | User: System Pas                                                                             | sword:                                         |

If you want to use Oracle on the PC, then specify where you installed it to and the user and password used when you installed Oracle.

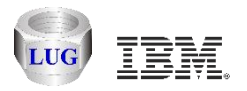

# Generate SSH keys (if using IBM i as the DB)

The following information is shown to help you set up a secure SSH connection between the HMC and your IBM i analysis system. This is a required step if you want to use an IBM i for analysis.

In order to setup a secure SSH connection between IBM i and the HMC, please do the following steps:

- 1. Open a green screen session to the IBM i and sign on to the system.
- 2. From the CL command line run the following command:
- > QSH
- 3. From QSH run the following commands:
- \$ cd /QIBM/ProdData/iDoctor/scripts
- \$ hmcKeyGen.sh <your hmc name> <your hmc user name>
- (example: hmcKeyGen.sh hmc795 mccargar)

(when prompted with "Password:", please enter your hmc user's password)

4. Now to confirm that the SSH key generation is successful, issue the following command and you should not be prompted for a password:

\$ ssh <your hmc user name>@<your hmc name>

```
(example: ssh mccargar@hmc795)
```

For more information please visit:

http://www-01.ibm.com/support/docview.wss?uid=nas1315c113cf5dd9ea0862570de0062e1ce

http://pic.dhe.ibm.com/infocenter/powersys/v3r1m5/index.jsp?topic=%2Fp7ha1%2Fsettingupsecurescriptexecution.h tm

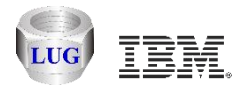

#### HMC Walker Component View (with an IBM i DB)

If an IBM i DB is used, then 3 options are provided:

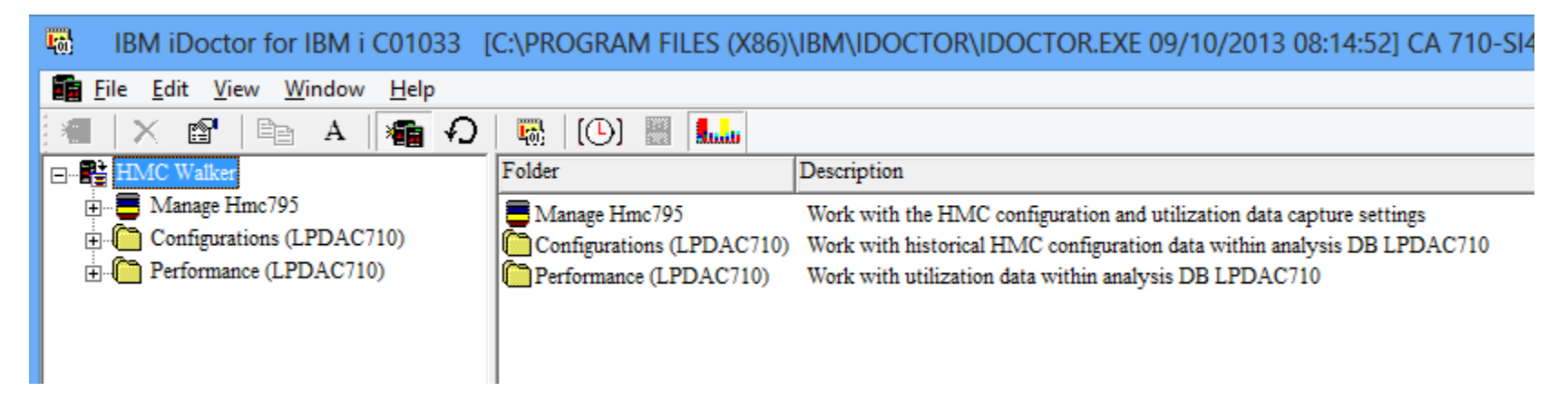

Configurations folder is historical HMC configuration data.

The Performance folder is Islparutil HMC performance data previously captured and stored on the IBM i.

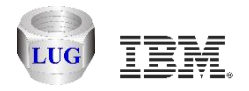

#### Manage HMC -> Islparutil config folder

Be sure that Islparutil is configured to collect data under the Manage HMC -> Islparutil config folder. It probably is not collecting any data.

Once turned on data is automatically collected 24x7 for the desired physical systems for all LPARs on each. It's best to set the sample rate to be the same for all physical systems if you want to graph them at the same time.

| BM iDoctor for IBM i C01033                                                                                                    | C:\PROGRAM FILES (X86)\IBM\IDOCTOR\IDOCTOR.EXE 🗖 🗙                                                                                                    |                                                                      |
|----------------------------------------------------------------------------------------------------|----------------------------------------------------------------------------------------------------|----------------------------------------------------------------------|
| <b><u>F</u>ile <u>E</u>dit <u>V</u>iew <u>W</u>indow <u>H</u>elp</b>                                                                                                    | _ <i>8</i> ×                                                                                                    |                                                                      |
| 📲   🗙 🕾   🖻 A   🌆 🕯                                                                                                    | D 🐻 (O) 🖩 🔝                                                                                                    |                                                                      |
| HMC Walker<br>Manage Hmc795<br>Islparutil config                                                                                                    | ▲ Managed system Utilization data sample rate (minutes)                                                                                                    |                                                                      |
| <ul> <li></li></ul>                                                                                                    | RCHLPKMX         5           MTSLPMMB         5           PFE795         5           RCHLPM25         5           LPMAKO-SN10CE9FR         5           DOM570         5                                                                                                    |                                                                      |
| <ul> <li>CPU pools</li> <li>Memory</li> <li>Physical slots</li> <li>Virtual ethernet slots</li> <li>Virtual switches</li> <li>Virtual SCSI</li> <li>Virtual fiber channels</li> </ul> | cs6p7       5         RCHLPMMA       5         iDoctor       5         IDoctor       5         IDoctor <td>sample<br/>rate (min<br/>1 hour<br/>30 minutes<br/>5 minutes<br/>1 minute</td> | sample<br>rate (min<br>1 hour<br>30 minutes<br>5 minutes<br>1 minute |
| Configurations (LPDAC710)     Performance (LPDAC710)     Hmc795: HMC Walker\Manage Hmc795\!                                                                                           | V                                                                                                    | HMC Walker                                                           |

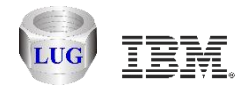

#### **Collecting Islparutil data (explained)**

The oldest data will be automatically removed from the HMC once the size becomes too large. Hourly events saved 2 months, daily samples saved 2 years, monthly events saved 10 years.

Capturing data works by specifying how many minutes, hours, days prior to the current time you want to capture. Options exist to also allow you to specify the desired start and end time of the collection instead.

Right-click HMC Walker and use the Build performance collection menu. You can filter on one or more managed systems if desired.

|                                 | Bui                                                                  | ild performance collection ×                                                                                    |  |  |  |  |  |  |
|---------------------------------|----------------------------------------------------------------------|----------------------------------------------------------------------------------------------------|--|--|--|--|--|--|
| This opti<br>found on<br>comman | on will create a collectio<br>the HMC. The data cre<br>d Islparutil. | n in the analysis database from utilization data<br>eated is based on the options available from <u>C</u> ancel |  |  |  |  |  |  |
|                                 | HMC:                                                                 | Hmc795                                                                                                    |  |  |  |  |  |  |
| ann i                           | Analysis DB:                                                         | DB2 on LPDAC710                                                                                                 |  |  |  |  |  |  |
|                                 | Schema:                                                              | Hmc795                                                                                                    |  |  |  |  |  |  |
|                                 | Collection<br>name:                                                  | Hmc795 🗌 Overwrite without prompting                                                                            |  |  |  |  |  |  |
|                                 | Managed system(s)<br>to include:                                     |                                                                                                    |  |  |  |  |  |  |
|                                 |                                                                      | Separate multiples with commas; Leave blank to include all                                                      |  |  |  |  |  |  |
|                                 | Sample type:                                                         | Snapshot 💌                                                                                                    |  |  |  |  |  |  |
|                                 | Collection period: —                                                 |                                                                                                    |  |  |  |  |  |  |
|                                 | Days prior:                                                          | C Hours prior: C Minutes prior: C Time range:                                                                   |  |  |  |  |  |  |
|                                 | Value: 1                                                             |                                                                                                    |  |  |  |  |  |  |
|                                 |                                                                      |                                                                                                    |  |  |  |  |  |  |

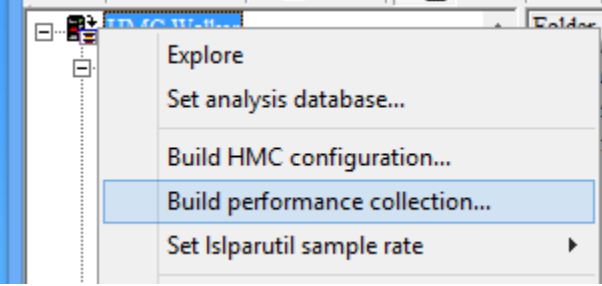

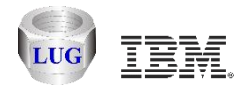

#### **Build performance collection window**

This window allows you to specify the schema (library if using IBM i), collection name and managed systems to include.

The sample type can be snapshot (whatever the sample rate is set to), hourly, daily or monthly. This lets you create graphs over longer periods of time if desired. Note: Of course if you just started collecting you will have to wait until the data exists.

|                                   | Bui                                                                | Id performance collection                                                                                                    |
|-----------------------------------|--------------------------------------------------------------------|----------------------------------------------------------------------------------------------------|
| This optio<br>found on<br>command | n will create a collection<br>the HMC. The data cre<br>Islparutil. | n in the analysis database from utilization data <u>Start</u><br>eated is based on the options available from <u>C</u> ancel |
|                                   | HMC:                                                               | Hmc795                                                                                                    |
| anna i                            | Analysis DB:                                                       | DB2 on LPDAC710                                                                                                    |
|                                   | Schema:                                                            | Hmc795                                                                                                    |
|                                   | Collection<br>name:                                                | Hmc795 🗌 Verwrite without prompting                                                                                          |
|                                   | Managed system(s)<br>to include:                                   | Consulta sudiales with consultation black to include all                                                                     |
|                                   | Sample type:                                                       | Snapshot                                                                                                    |
|                                   | Collection period:                                                 |                                                                                                    |
|                                   | Days prior:                                                        | C Hours prior: C Minutes prior: C Time range:                                                                                |
|                                   | Value: 1                                                           |                                                                                                    |
|                                   |                                                                    |                                                                                                    |
|                                   |                                                                    |                                                                                                    |

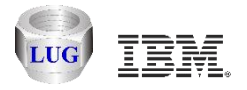

#### **Viewing Performance collections**

After the collection has been captured to the database, the Performance folder will display it.

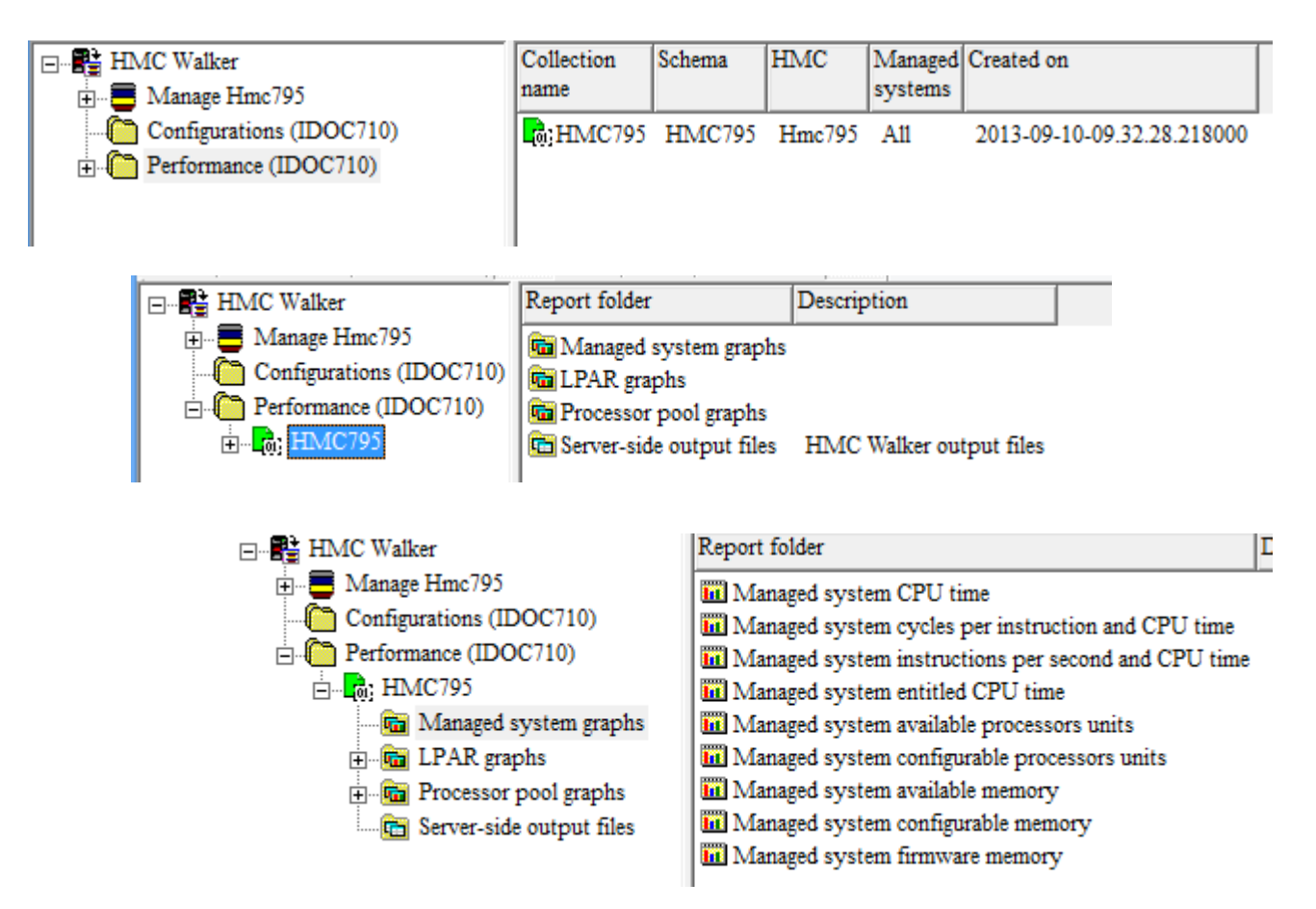

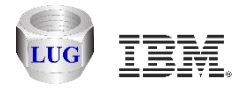

#### Agenda

Future plans HMC Walker Introduction/Getting Started **Performance graphs** Configuration data Future plans

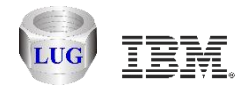

# 60 day graph example (investigate KMB)

The light green in this chart represents CPU time used by LPAR rchaskmb. Because this is an IBM i LPAR we can use Collection Services Investigator (in the default CS lib) to see which jobs are burning CPU. The high CPU burn on KMB has been happening for several days.

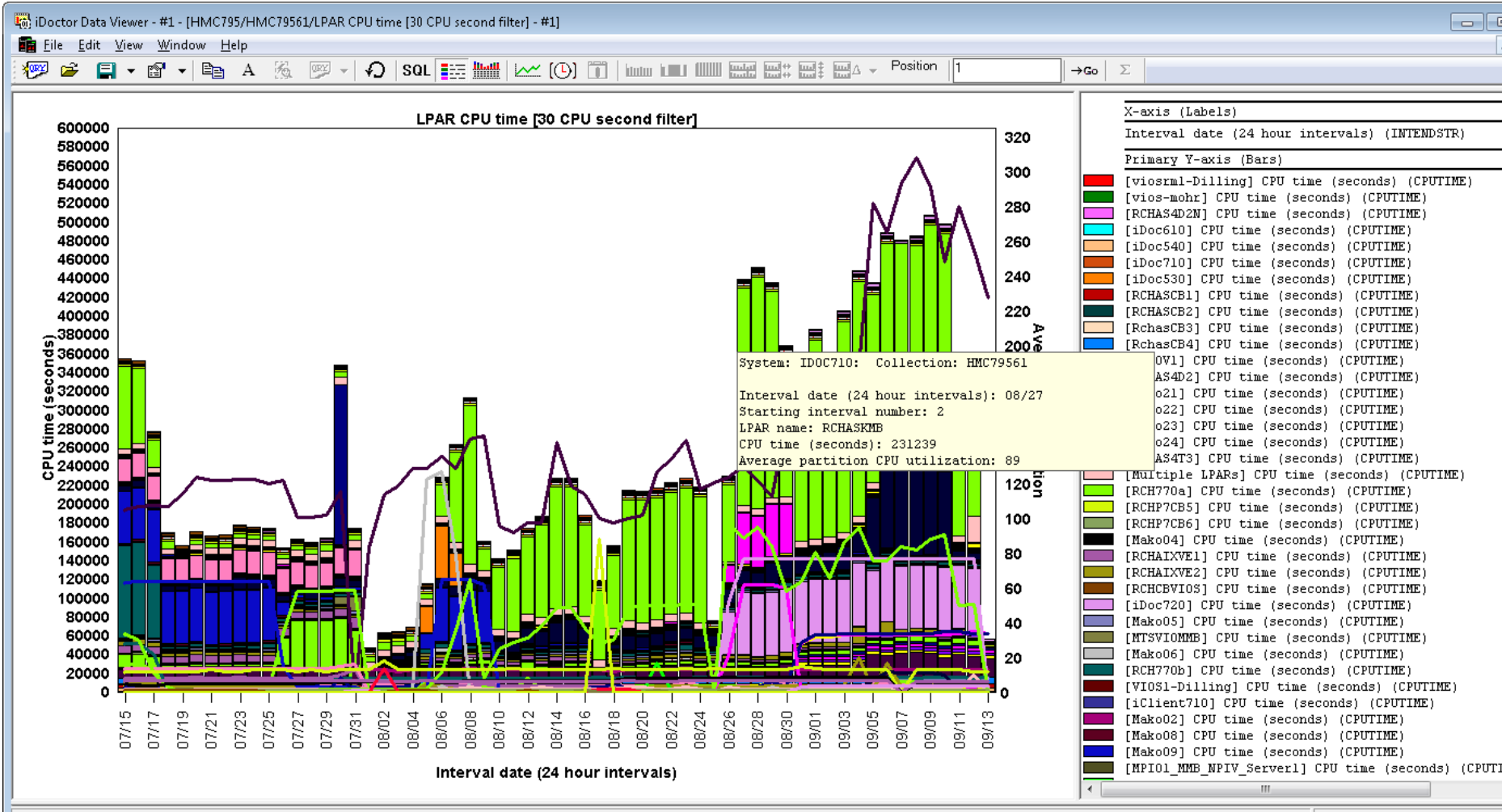

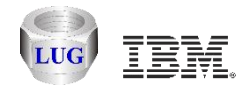

## **Available Collections on KMB**

QMPGDATA is the default CS library. (See special blue icon in tree that indicates this.)

Data is from 8/18 to 9/13. Select one or more and open Wait graphs -> Dispatched CPU by thread (or CPU graphs by thread)

| File       Edit View Window Help         Edit       View Window Help         Image: Solution of the second status       Partition collected on VRM       Interval duration (minutes)       Total collection       Start time         Image: Solution of the second status       Partition collected on VRM       Interval duration (minutes)       Total collection       Start time         Image: Solution of the second status       Partition collected on VRM       Interval duration (minutes)       Total collection       Start time         Image: Solution of the second status       Partition on VRM       Interval duration (minutes)       Total collection       Start time         Image: Solution of the second status       Post (Monutes)       Image: Solution of the second status       Solution of the second status       Solution of the second status       Solution of the second status         Image: Solution of the second status       Solution of the second status       Solution of the second status       Solution of the second status         Image: Solution of the second status       Image: Solution of the second status       Solution of the second status       Solution of the second status         Image: Solution of the second status       Image: Solution of the second status       Solution of the second status       Solution of the second status         Image: Solution of the second status       Image: Solution of the second status <t< th=""><th></th></t<>                                                                                                    |                                                                                                    |  |  |  |  |  |  |  |  |  |  |
|----------------------------------------------------------------------------------------------------|----------------------------------------------------------------------------------------------------|--|--|--|--|--|--|--|--|--|--|
| Image: Solutables       Image: Solutables       Im                                                                                                    | 🛍 Eile Edit View Window Help                                                                                                    |  |  |  |  |  |  |  |  |  |  |
| Image: Second second second |                                                                                                    |  |  |  |  |  |  |  |  |  |  |
| Image: Solution of the solution of the solution | End ti                                                                                                    |  |  |  |  |  |  |  |  |  |  |
| Par88386bf         Core 2, 59, 58, 00000         2013-08-22-00, 00.2, 00000           Par89386bf         Core 2, 59, 58, 00000         2013-08-22-00, 00.2, 00000           Par89386bf         Core 2, 59, 58, 00000         2013-08-22-00, 00.2, 00000           Par89386bf         Core 2, 59, 58, 00000         2013-08-22-00, 00.0, 2, 00000           Par89386bf         Core 2, 59, 58, 00000         2013-08-23-00, 00.0, 2, 00000           Par89386bf         Core 2, 59, 58, 00000         2013-08-23-00, 00.0, 2, 00000           Par89386bf         Core 2, 59, 58, 00000         2013-08-24-00, 00.0, 2, 00000           Par89386bf         Core 2, 59, 58, 00000         2013-08-25-00, 00.0, 2, 00000           Par89386bf         Core 2, 59, 58, 00000         2013-08-25-00, 00.0, 2, 00000           Par89386bf         Core 2, 59, 58, 00000         2013-08-25-00, 00.0, 2, 00000           Par89386bf         Core 2, 59, 58, 00000         2013-08-25-00, 00.0, 2, 00000           Par89386bf         Core 2, 59, 58, 00000         2013-08-25-00, 00.0, 2, 00000           Par89386bf         Core 2, 59, 58, 00000         2013-08-25-00, 00.0, 2, 00000           Par89386bf         Core 2, 59, 58, 00000         2013-08-25-00, 00.0, 2, 00000           Par89386bf         Core 2, 59, 58, 00000         2013-08-25-00, 00.0, 2, 00000           Par89386bf         Core 2, 5                                                                                                    | 2013-<br>2013-<br>2013- |  |  |  |  |  |  |  |  |  |  |
|                                                                                                    |                                                                                                    |  |  |  |  |  |  |  |  |  |  |

Rchaskmb: Collection Services Investigator\Libraries\Qmpgdata\Q248000002

23

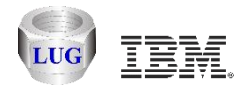

#### **Investigating CPU burn on Sept 12th**

This graph on KMB within CSI for Sept 12th shows which jobs used the CPU that day and the other waits experienced.

| iD                                                                                                    | 🖏 iDoctor Data Viewer - #1 - [QMPGDATA/Q255000002/Dispatched CPU rankings by thread - #1] |          |         |                                                    |          |              |                                                                                               |  |
|----------------------------------------------------------------------------------------------------|-------------------------------------------------------------------------------------------|----------|---------|----------------------------------------------------|----------|--------------|-----------------------------------------------------------------------------------------------|--|
|                                                                                                    | nie <u>E</u> dit <u>V</u> iew <u>W</u> indow <u>H</u> elp<br>→ □ → ∞ → ∞ → ∞ → ∞ → ∞      |          |         | know k = 1 (1)(1) mutat ind + ind + ind - Position | 1        | \ <b>g</b> _ | <b></b>                                                                                       |  |
|                                                                                                    |                                                                                           | aul      |         |                                                    | <u>.</u> |              |                                                                                               |  |
|                                                                                                    |                                                                                           |          | Dispat  | tched CPU rankings by thread                       |          |              | X-axis (Labels)                                                                               |  |
|                                                                                                    | Q1PDR / QPM400 / 389198: 00000001                                                         |          |         |                                                    |          |              | job name/user/number: thread id (OBJNAME)                                                     |  |
|                                                                                                    | CAS / QCPMGTDIR / 390770: 000000B4                                                        |          |         |                                                    |          |              | Primary Y-axis (Bars)                                                                         |  |
|                                                                                                    | CAS / QCPMGTDIR / 390770: 00000019                                                        |          |         |                                                    |          |              | Dispatched CPU (seconds) (TIMEO1)<br>CPU queueing (seconds) (TIMEO2)                          |  |
|                                                                                                    | CAS / OCPMGTDIR / 390770: 00000013                                                        |          |         |                                                    |          |              | Other waits (seconds) (TIME04)                                                                |  |
|                                                                                                    | CAS / OCBMCTDIP / 390770: 00000012                                                        |          |         |                                                    |          |              | Disk non fault reads (seconds) (TIME03)                                                       |  |
|                                                                                                    |                                                                                           |          |         |                                                    |          |              | Disk space usage contention (seconds) (TIME07)<br>Disk op-start contention (seconds) (TIME08) |  |
| 3                                                                                                    |                                                                                           |          |         |                                                    |          |              | Disk writes (seconds) (TIME09)                                                                |  |
|                                                                                                    | 2 CAS / QCPMGTDIR / 390770: 00000015                                                      | <b></b>  |         |                                                    |          |              | Journaling (seconds) (TIMEID)                                                                 |  |
| 4                                                                                                    | CAS / QCPMGTDIR / 390770: 00000018                                                        | <b>_</b> |         |                                                    |          |              | Mutex contention (seconds) (TIME13)<br>Machine level gate serialization (seconds) (TI         |  |
| , and a second second sec | CAS / QCPMGTDIR / 390770: 0000001A                                                        |          |         |                                                    |          |              | Seize contention (seconds) (TIME15)                                                           |  |
|                                                                                                    | CAS / QCPMGTDIR / 390770: 00000017                                                        |          |         |                                                    |          |              | Main storage pool overcommitment (seconds) (TIMET)                                            |  |
|                                                                                                    | CAS / QCPMGTDIR / 390770: 00000010                                                        |          |         |                                                    |          |              | Socket other (seconds) (TIME26)<br>PASE (seconds) (TIME28)                                    |  |
|                                                                                                    | CAS / QCPMGTDIR / 390770: 00000014                                                        |          |         |                                                    |          |              | Data queue receives (seconds) (TIME29)                                                        |  |
|                                                                                                    | CAS / QCPMGTDIR / 390770: 00000011                                                        |          |         |                                                    |          |              | Abnormal contention (seconds) (TIMESO)                                                        |  |
| 4                                                                                                    | RMTMSAFETASK                                                                              |          |         |                                                    |          |              | Flyover Fields                                                                                |  |
| 1 7                                                                                                    | QPADEV000G / VPKIRK / 448836: 00000049                                                    |          |         |                                                    |          |              | Job runtime (for this summary) (RUNTIME)                                                      |  |
|                                                                                                    | SMXCAGER01                                                                                |          |         |                                                    |          |              | Job current user profile (JBCUSR)                                                             |  |
|                                                                                                    | QDFTJOBD / MIKSWENS / 456696: 000000E4                                                    |          |         |                                                    |          |              | Total contributing threads/tasks (TOTTDES)                                                    |  |
|                                                                                                    | CRTPFRDTA / QSYS / 447751: 000000A2                                                       |          |         |                                                    |          |              | Available Fields<br>Grouping unique identifier (OBJVALUE)                                     |  |
|                                                                                                    | CAS / QCPMGTDIR / 390770: 0000000D                                                        |          |         |                                                    |          |              | Job grouping identifier (0=thread, 1=job, etc)                                                |  |
|                                                                                                    | OSNEMON / 011000T / 390447: 00000001                                                      |          |         |                                                    |          |              | Elapsed time (seconds) (TUTSEC)<br>Maximum interval timestamp (MAXDTETIM)                     |  |
|                                                                                                    | Contraction / Contract / 000441.0000001                                                   |          | 0 0 0 0 |                                                    | 000      |              | % CPU time of total (PCTCPU)<br>Total CPU time (seconds) (CPUTOT)                             |  |
|                                                                                                    |                                                                                           |          |         |                                                    |          |              | Minimum job priority (MINJBPRTY)                                                              |  |
|                                                                                                    |                                                                                           |          | 8 8 8 8 |                                                    | ō ŏ Ŏ    |              | Maximum job priority (MAXJBPRTY)<br>Pool number (JBPOOL)                                      |  |
|                                                                                                    |                                                                                           |          |         | time (seconas)                                     |          | -            | Transferred CPU time (seconds) (TIMEO1T)                                                      |  |

24

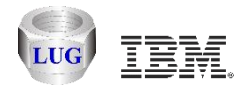

#### Investigating CPU burn on Sept 5<sup>th</sup>

The same top 2 jobs as on Sept 12<sup>th</sup> are shown.

| iDoctor Data Viewer - #1 - [QMPGDATA/Q248000002/Dispatched CPU rankings by thread - #1]                                                                                                    |         |                          |                                                                                                    |                |                                                                                                    |  |  |  |
|----------------------------------------------------------------------------------------------------|---------|--------------------------|----------------------------------------------------------------------------------------------------|----------------|----------------------------------------------------------------------------------------------------|--|--|--|
|                                                                                                    | SQL 📴 🐜 | <b>#</b>   🗠 [0] 🛅   Iuu |                                                                                                    | 1 →Go   2      |                                                                                                    |  |  |  |
| 018DB / 08M400 / 299489: 0000001                                                                                                    |         | Dispatch                 | ned CPU rankings by thread                                                                                                    |                | X-axis (Labels)<br>10b name/user/number: thread id (OBJNAME)                                                                                                    |  |  |  |
| Q1PDR / QPM400 / 389198: 00000001<br>CAS / QCPMGTDIR / 390770: 00000084<br>QPADEV0017 / MATETIC / 424418: 0000098<br>QPADEV0055 / V2AQM42 / 421734: 00000199<br>CAS / QCPMGTDIR / 390770: 00000013<br>CAS / QCPMGTDIR / 390770: 00000018<br>CAS / QCPMGTDIR / 390770: 00000014<br>CAS / QCPMGTDIR / 390770: 00000019<br>CAS / QCPMGTDIR / 390770: 00000019<br>CAS / QCPMGTDIR / 390770: 00000012<br>CAS / QCPMGTDIR / 390770: 00000012<br>CAS / QCPMGTDIR / 390770: 00000015<br>CAS / QCPMGTDIR / 390770: 00000015<br>CAS / QCPMGTDIR / 390770: 00000017<br>CAS / QCPMGTDIR / 390770: 00000017<br>CAS / QCPMGTDIR / 390770: 00000017<br>CAS / QCPMGTDIR / 390770: 00000017 |         |                          |                                                                                                    |                | Job Hame/dset/Hamber: chiedd Id (UbbRARE)<br>Primary Y-axis (Bars)<br>Dispatched CPU (seconds) (TIME01)<br>CPU queueing (seconds) (TIME02)<br>Other waits (seconds) (TIME04)<br>Disk page faults (seconds) (TIME05)<br>Disk non fault reads (seconds) (TIME06)<br>Disk op-start contention (seconds) (TIME08)<br>Disk vrites (seconds) (TIME09)<br>Disk vrites (seconds) (TIME10)<br>Journaling (seconds) (TIME10)<br>Journaling (seconds) (TIME13)<br>Machine level gate serialization (seconds) (TIME14<br>Seize contention (seconds) (TIME15)<br>Object lock contention (seconds) (TIME17)<br>Main storage pool overcommitment (seconds) (TIME19<br>PASE (seconds) (TIME28)<br>Abnormal contention (seconds) (TIME32) |  |  |  |
| CAS / QCPMGTDIR / 390770: 00000010<br>CAS / QCPMGTDIR / 390770: 0000001A<br>SMIOSTCPGFST0001<br>SMIOSTCPGFST0002<br>SMIOSTCPGFST0003<br>QDFTJOBD / MIKSWENS / 429496: 0000006B<br>SMXCAGER01                                                                                                    | 20000   | 20000<br>25000<br>25000  | 10000<br>15000<br>15000<br>10000<br>1000000 | 00000<br>20000 | Flyover Fields<br>Job runtime (for this summary) (RUNTIME)<br>Minimum interval timestamp (MINDTETIM)<br>Job current user profile (JBCUSR)<br>Total contributing threads/tasks (TOTTDES)<br>Available Fields<br>Grouping unique identifier (OBJVALUE)<br>Job grouping identifier (O-thread, 1=job, etc) (JO<br>Elapsed time (seconds) (TOTSEC)<br>Maximum interval timestamp (MAXDTETIM)<br>% CPU time of total (PCTCPU)<br>Total CPU time (seconds) (CPUTOT)<br>Minimum job priority (MINDRETY)                                                                                                    |  |  |  |
|                                                                                                    |         |                          | Time (seconds)                                                                                                    |                | Maximum job priority (MAXJBPRTY)<br>Pool number (JBPOOL)                                                                                                    |  |  |  |
| iDocCS.mdb QAIDRGPH table SUM 420 ALTID 1 SREFNO 951; Memory - 3.60% used - Graph tooltips enabled (Ctrl+T) Bars 1 - 20 of 12832                                                                                                    |         |                          |                                                                                                    |                |                                                                                                    |  |  |  |

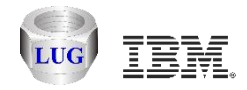

# Top 2 jobs still running now

This is KMB, CSI -> Work management -> Active jobs folder. You can look at the call stack, end the job(s), view the job logs, etc.

The last column also tells us when the jobs started (Aug 25<sup>th</sup> and 26<sup>th</sup>)

| 🔚 IBM iDoctor for IBM i C01035 [C:\JDOCTOR\V7R2M0_DEV\EXE\DEBUG2\JDOCTOR.EXE 09/12/2013 11:40:55] CA 710-S147412 - [Rchaskmb: Collection Services Investigato] |                              |                |               |             |             |                 |                      |            |          |                  |       |            |             |            |                |            |                                    |
|----------------------------------------------------------------------------------------------------|------------------------------|----------------|---------------|-------------|-------------|-----------------|----------------------|------------|----------|------------------|-------|------------|-------------|------------|----------------|------------|------------------------------------|
| 🖬 <u>F</u> ile <u>E</u> dit <u>V</u> iew <u>W</u> indow <u>H</u> elp                                                                                           | 🛍 Eile Edit View Window Help |                |               |             |             |                 |                      |            |          |                  |       |            |             |            |                |            |                                    |
| 🗶 🕅 🖻 A 🜆                                                                                                    | <b>ନ</b> ା 🐻 [ 🖸             | -)] 🛗 🏭        |               |             |             |                 |                      |            |          |                  |       |            |             |            |                |            |                                    |
| □- Collection Services Inve:<br>□                                                                                                    | Job name                     | Job user       | Job<br>number | Threads     | Status      | Current<br>user | Туре                 | Function   | CPU<br>% | CPU time<br>(ms) | Run p | Disk<br>IO | Async<br>I0 | Sync<br>IO | Page<br>faults | Subsystem  | Date/time<br>job entered<br>system |
|                                                                                                    | 🚱 CAS                        | QCPMGTDIR      | 390770        | 100         | THDW        | QCPMGTDIR       | Batch immed          | com.ibm.lw | 26.1     | 5,021            | 25    | 384        | 42          | 342        | 0              | QHTTPSVR   | 2013-08-26-08.09.                  |
| F 🛱 SQL tables                                                                                                    | 🛞 Q1PDR                      | QPM400         | 389198        | 1           | RUN         | QPM400          | Batch immed          | Q1PBATCH   | 23.7     | 4,565            | 50    | 0          | 0           | 0          | 0              | QSYSWRK    | 2013-08-25-00.00.                  |
| H- G Monitors                                                                                                    | 😳 QZRCSRVS                   | QUSER          | 456799        | 1           | RUN         | MCCARGAR        | Batch immed - Server |            | .1       | 29               | 20    | 534        | 18          | 516        | 0              | QUSRWRK    | 2013-09-13-00.13.                  |
| Browse collections                                                                                                    | 🔅 QJVAEXEC                   | KENTB          | 390652        | 251         | THDW        | KENTB           | Batch immed          | com.ibm.es | 0        | 7                | 50    | 0          | 0           | 0          | 0              | QSYSWRK    | 2013-08-26-08.09.                  |
| Super collections                                                                                                    | 😳 QSNRNET                    | Q1WWT          | 390860        | 11          | THDW        | Q1WWT           | Batch immed          | SNRNETHND  | 0        | 5                | 25    | 0          | 0           | 0          | 0              | Q1WWTCMN   | 2013-08-26-08.10.                  |
|                                                                                                    | 🔅 QPADEVOO4M                 | HALLEEN        | 418436        | 1           | DSPA        | HALLEEN         | Batch immed          | XEBCDIC    | 0        | 4                | 20    | 0          | 0           | 0          | 0              | QINTER     | 2013-09-03-12.41.                  |
|                                                                                                    | S AMHLWISVR                  | QLWISVR        | 450274        | 34          | THDW        | QLWISVR         | Batch immed          | com.ibm.lw | 0        | 3                | 25    | 0          | 0           | 0          | 0              | QHTTPSVR   | 2013-09-12-09.36.                  |
| ⊡…⊑ Work management                                                                                                    | 🔅 AMQRMPPA                   | QMQM           | 455806        | 16          | SELW        | QMQM            | Batch immed          | AMQRMPPA   | 0        | 3                | 35    | 0          | 0           | 0          | 0              | QMQM       | 2013-09-12-13.45.                  |
| Scheduled jobs                                                                                                    | 😳 QNFSBIOD                   | QUSER          | 390852        | 8           | TIMU        | QUSER           | Batch immed - Server |            | 0        | 2                | 25    | 0          | 0           | 0          | 0              | QSYSWRK    | 2013-08-26-08.10.                  |
| 🕀 🗔 Active jobs                                                                                                    | 😳 QSNRTHRD                   | Q1WWT          | 445723        | 1           | TIMA        | Q1WWT           | Batch immed          | QSNRTHRD   | 0        | 2                | 25    | 3          | 0           | 3          | 0              | Q1WWTCMN   | 2013-09-11-05.31.                  |
| 🕀 📭 Subsystems                                                                                                    | la amozlaao                  | QMQM           | 455696        | 20          | SEMW        | QMQM            | Batch immed          | AMQZLAAO   | 0        | 2                | 20    | 0          | 0           | 0          | 0              | QMQM       | 2013-09-12-13.36.                  |
| ASPs                                                                                                    | 😳 QSRVMON                    | QSYS           | 390365        | 27          | THDW        | QSECOFR         | Batch immed          | ServiceMon | 0        | 1                | 50    | 0          | 0           | 0          | 0              | QSYSWRK    | 2013-08-26-08.09.                  |
| Disk units                                                                                                    | 😔 QSLPSVR                    | QSYS           | 390879        | 3           | THDW        | QSYS            | Batch immed - Server | lslp-kerne | 0        | 1                | 10    | 0          | 0           | 0          | 0              | QSYSWRK    | 2013-08-26-08.10.                  |
| Disk and by MCCAL                                                                                                    | 😳 QUSRDIR                    | QDIRSRV        | 421896        | 12          | SIGW        | QDIRSRV         | Batch immed - Server | QGLDSVR    | 0        | 1                | 50    | 0          | 0           | 0          | 0              | QSYSWRK    | 2013-09-04-11.14.                  |
|                                                                                                    | 😳 QYPSJSVR                   | QYPSJSVR       | 444524        | 91          | SIGW        | QYPSJSVR        | Batch immed - Server | QYPSJSVR   | 0        | 1                | 10    | 0          | 0           | 0          | 0              | QSYSWRK    | 2013-09-10-16.58.                  |
|                                                                                                    | 🎨 ADMIN2                     | QLWISVR        | 446517        | 54          | THDW        | QLWISVR         | Batch immed          | com.ibm.lw | 0        | 1                | 25    | 0          | 0           | 0          | 0              | OHTTPSVR   | 2013-09-11-10.14.                  |
|                                                                                                    | 🎨 ADMIN                      | QLWISVR        | 446518        | 40          | THDW        | QLWISVR         | Batch immed          | com.ibm.lw | 0        | 1                | 25    | 0          | 0           | 0          | 0              | QHTTPSVR   | 2013-09-11-10.14.                  |
|                                                                                                    | 😳 ADMIN4                     | QWEBADMIN      | 446520        | 51          | THDW        | QWEBADMIN       | Batch immed          | com.ibm.lw | 0        | 1                | 25    | 0          | 0           | 0          | 0              | OHTTPSVR   | 2013-09-11-10.14.                  |
|                                                                                                    | 😳 ADMIN3                     | QLWISVR        | 446529        | 37          | THDW        | QLWISVR         | Batch immed          | com.ibm.lw | 0        | 1                | 25    | 0          | 0           | 0          | 0              | QHTTPSVR   | 2013-09-11-10.14.                  |
|                                                                                                    | 😳 BENNIE                     | QTMHHTTP       | 449175        | 1           | SIGW        | QTMHHTTP        | Batch immed - Server | QZSRLOG    | 0        | 1                | 25    | 0          | 0           | 0          | 0              | QHTTPSVR   | 2013-09-12-09.36.                  |
|                                                                                                    | 😳 AMHWAS7                    | OTMHHTTP       | 449176        | 1           | SIGW        | OTMHHTTP        | Batch immed - Server | QZSRLOG    | 0        | 1                | 25    | 0          | 0           | 0          | 0              | OHTTPSVR   | 2013-09-12-09.36.                  |
|                                                                                                    | 😳 amhuas7                    | OTMHHTTP       | 449186        | 1           | SIGW        | QTMHHTTP        | Batch immed - Server | QZSRLOG    | 0        | 1                | 25    | 0          | 0           | 0          | 0              | OHTTPSVR   | 2013-09-12-09.36.                  |
|                                                                                                    | 😳 CRHTST1                    | OTMHHTTP       | 449220        | 1           | SIGW        | OTMHHTTP        | Batch immed - Server | QZSRLOG    | 0        | 1                | 25    | 0          | 0           | 0          | 0              | OHTTPSVR   | 2013-09-12-09.36.                  |
|                                                                                                    | 🔅 ERICSHTTP                  | OTMHHTTP       | 449221        | 1           | SIGW        | QTMHHTTP        | Batch immed - Server | QZSRLOG    | 0        | 1                | 25    | 0          | 0           | 0          | 0              | OHTTPSVR   | 2013-09-12-09.36.                  |
|                                                                                                    | 😳 LUJIMWEB                   | OTMHHTTP       | 449219        | 1           | SIGW        | OTMHHTTP        | Batch immed - Server | QZSRLOG    | 0        | 1                | 25    | 0          | 0           | 0          | 0              | OHTTPSVR   | 2013-09-12-09.36.                  |
|                                                                                                    | 😳 lthomaso                   | OTMHHTTP       | 449235        | 1           | SIGW        | QTMHHTTP        | Batch immed - Server | QZSRLOG    | 0        | 1                | 25    | 0          | 0           | 0          | 0              | OHTTPSVR   | 2013-09-12-09.36.                  |
|                                                                                                    | 😳 LPIHSO1                    | OTMHHTTP       | 449232        | 1           | SIGW        | OTMHHTTP        | Batch immed - Server | QZSRLOG    | 0        | 1                | 25    | 0          | 0           | 0          | 0              | OHTTPSVR   | 2013-09-12-09.36.                  |
|                                                                                                    | 😔 ERICSHTTP                  | OTMHHTTP       | 449240        | 1           | SIGW        | QTMHHTTP        | Batch immed - Server | QZSRLOG    | 0        | 1                | 25    | 0          | 0           | 0          | 0              | QHTTPSVR   | 2013-09-12-09.36.                  |
|                                                                                                    | 😳 IASP                       | OTMHHTTP       | 449243        | 1           | SIGW        | OTMHHTTP        | Batch immed - Server | QZSRLOG    | 0        | 1                | 25    | 0          | 0           | 0          | 0              | OHTTPSVR   | 2013-09-12-09.36.                  |
|                                                                                                    | 😳 amhwas7                    | QTMHHTTP       | 449244        | 47          | SIGW        | QTMHHTTP        | Batch immed - Server | QZSRHTTP   | 0        | 1                | 25    | 0          | 0           | 0          | 0              | QHTTPSVR   | 2013-09-12-09.36.                  |
|                                                                                                    | A JADEDAL                    | отмниттр       | AA02A7        | 1           | «тсы        | סידיאואוידיס    | Retch immed - Server | 0790100    | 0        | 1                | 25    | 0          | 0           | 0          | 0              | מעאשייינאס | 2013-00-12-00 36                   |
| Rchaskmb: Collection Services Investigat                                                                                                    | ,<br>:or\Work manage         | ment\Active jo | bs\Start 00:  | 52:53 am, I | Last 00:53: | :00 am\Cas      |                      |            |          |                  |       |            |             |            |                |            | 1 - 30 of 850 objects              |

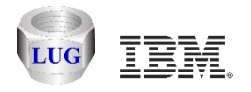

# Managed (physical) system graph example:

- Specified previous 1 day on the Build Performance Collection window which gives all of yesterday and today up to the current time.
- Use the clock icon to change the time interval size if desired (data was originally set to 5 minute intervals.)
- Select a time period or just right-click to drill down into LPARs for the selected managed system.

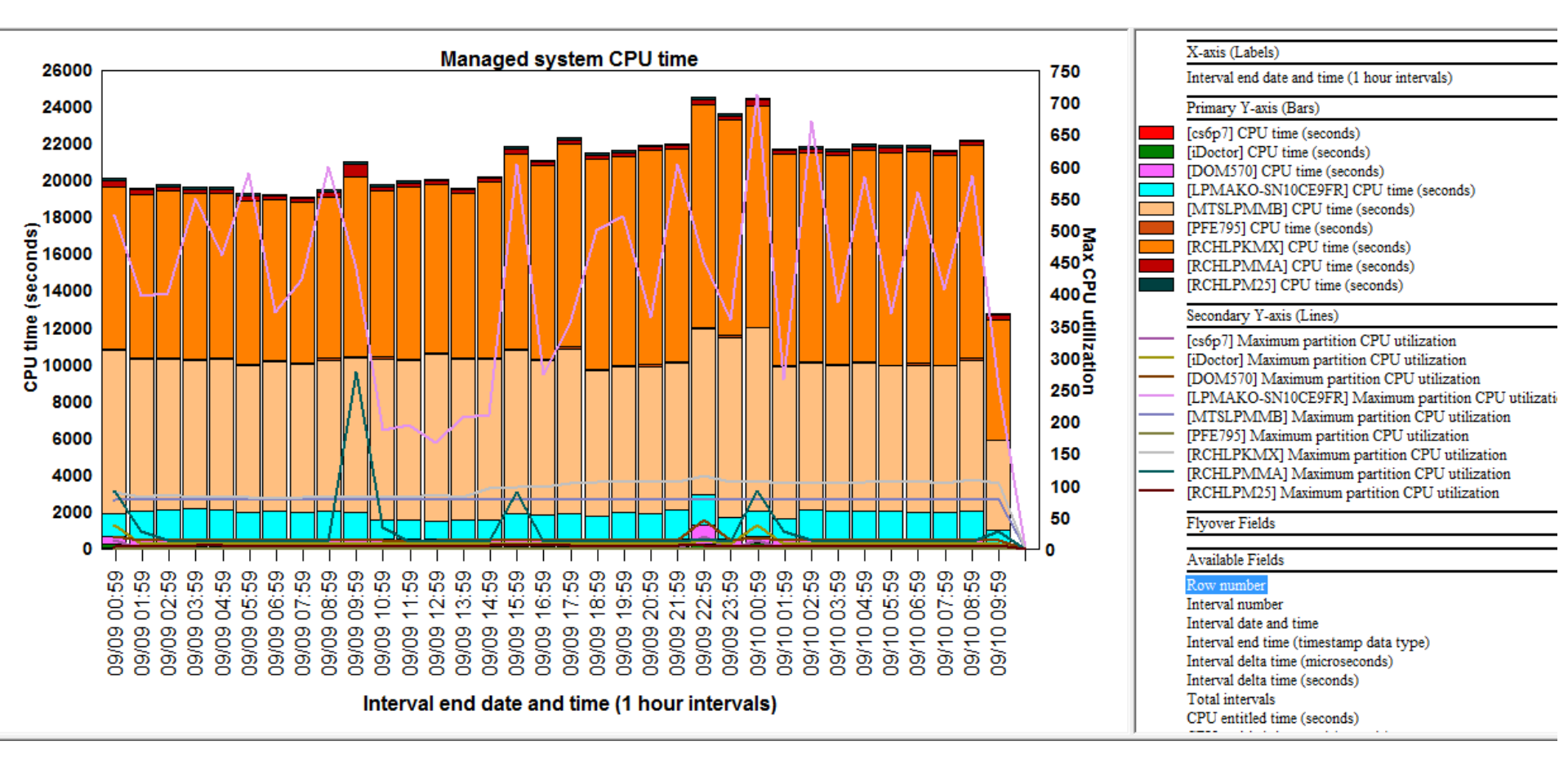

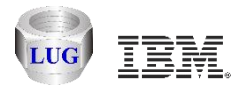

#### **Drill down into LPARs example**

• This lets you determine which LPARs are contributing to the CPU time shown in the previous graph.

|        |            |          | ·                              | merv          | ai eno date ano time (1 nour intervais)                                       |  |  |  |  |  |  |
|--------|------------|----------|--------------------------------|---------------|-------------------------------------------------------------------------------|--|--|--|--|--|--|
| 700 Pr |            |          |                                |               | Primary Y-axis (Bars)                                                         |  |  |  |  |  |  |
| _      | <b>650</b> |          |                                |               | 7] CPU time (seconds)                                                         |  |  |  |  |  |  |
|        |            |          | 600                            | [iDoc<br>[DO] | tor] CPU time (seconds)<br>/15701 CPU time (seconds)                          |  |  |  |  |  |  |
| 1      | ١A         |          | LPARs for selected managed sys | stem          | LPAR CPU time for RCHLPKMX [0 CPU second filter]                              |  |  |  |  |  |  |
|        |            |          | Create Shortcut                |               | LPAR CPU time for RCHLPKMX [30 CPU second filter]                             |  |  |  |  |  |  |
|        |            |          | Preferences                    |               | LPAR cycles per instruction and CPU time for RCHLPKMX [0 CPU second filter]   |  |  |  |  |  |  |
|        |            | 1        | ID a tra Estimates             |               | LPAR cycles per instruction and CPU time for RCHLPKMX [30 CPU second filter]  |  |  |  |  |  |  |
| 1 V    |            | 3        | iDoctor Estimator              |               | LPAR instructions per second and CPU time for RCHLPKMX [0 CPU second filter]  |  |  |  |  |  |  |
|        |            |          | Change SQL Parameters          |               | LPAR instructions per second and CPU time for RCHLPKMX [30 CPU second filter] |  |  |  |  |  |  |
|        |            |          | Graph Definition               |               | LPAR entitled CPU time for RCHLPKMX [0 CPU second filter]                     |  |  |  |  |  |  |
|        |            | <b>.</b> | Query Definition               |               | LPAR entitled CPU time for RCHLPKMX [30 CPU second filter]                    |  |  |  |  |  |  |
|        |            |          | -                              |               | O SN10CE0ERI Maximum partition CPU utilization                                |  |  |  |  |  |  |
|        |            |          | Properties                     |               | MMB] Maximum partition CPU utilization                                        |  |  |  |  |  |  |

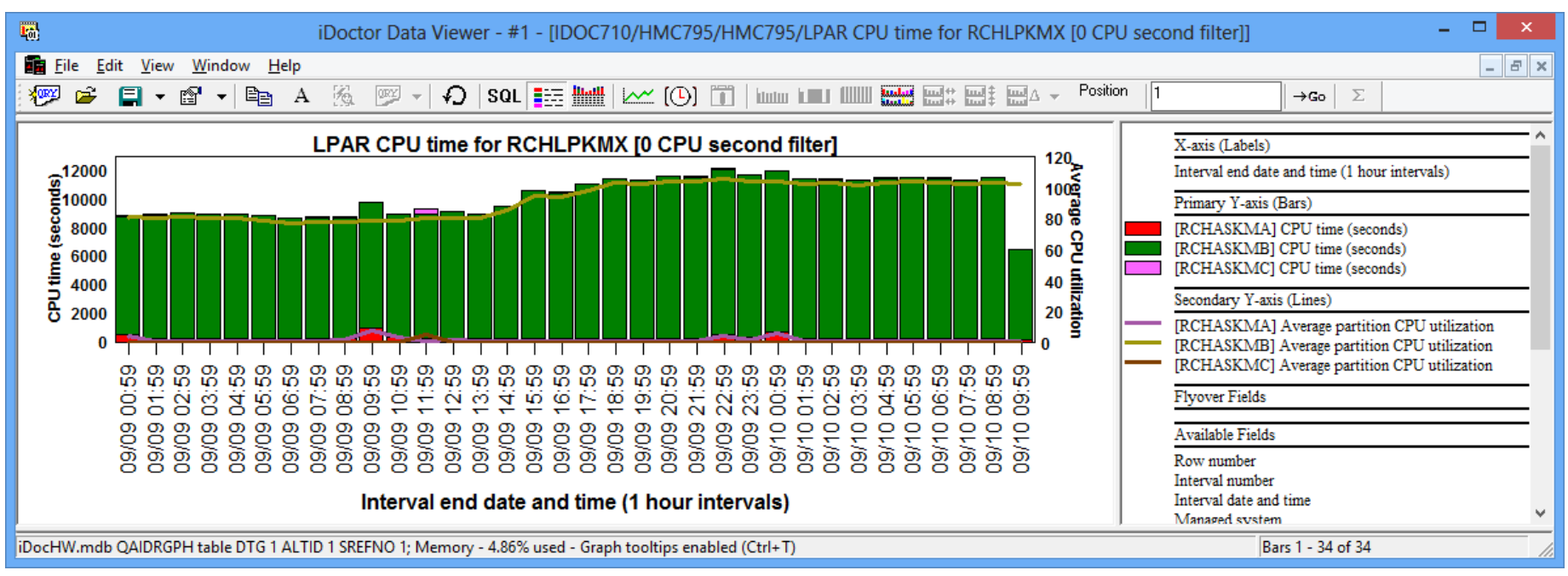

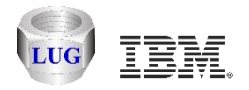

#### Managed system cycles per instruction (CPI)

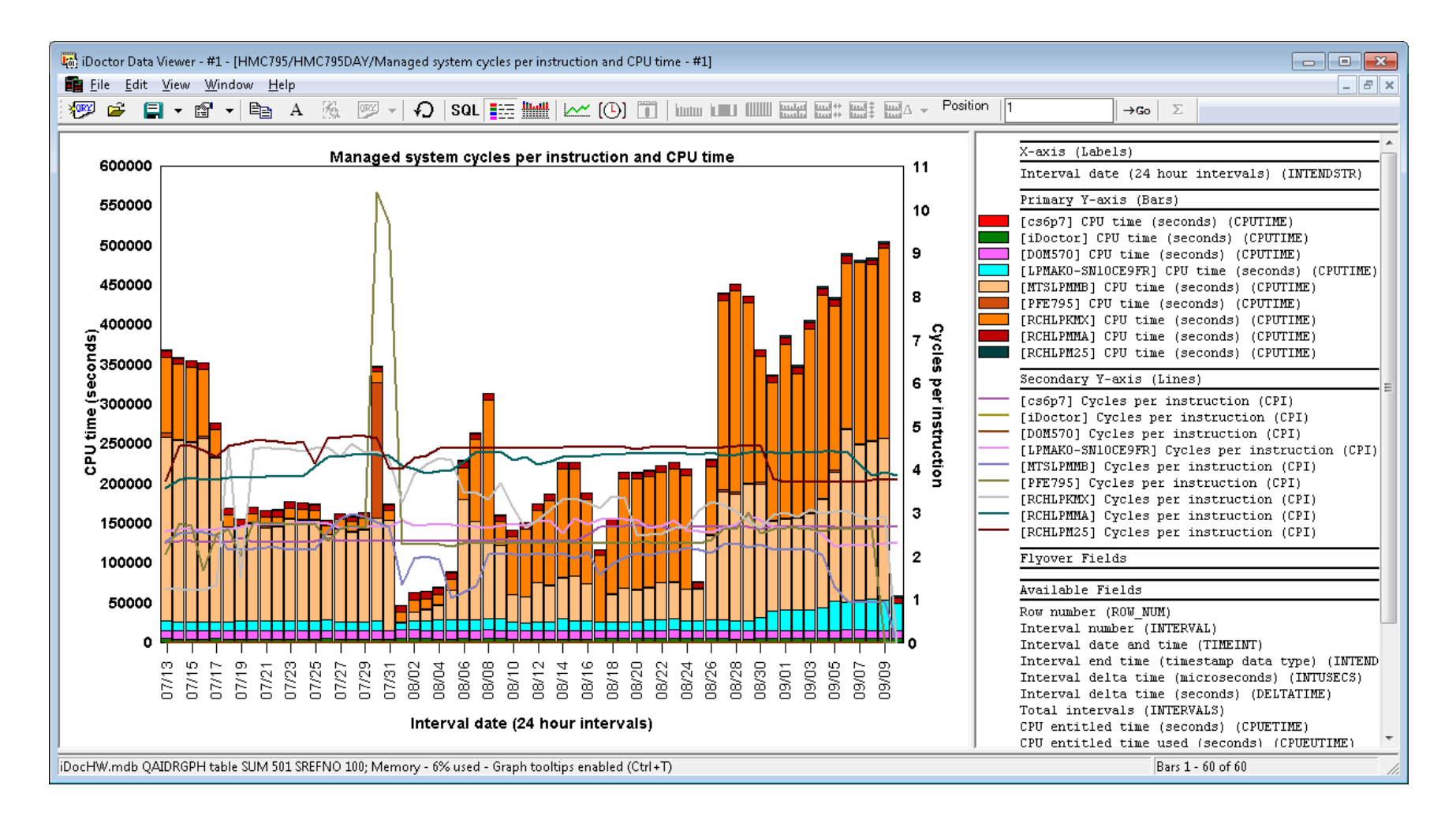

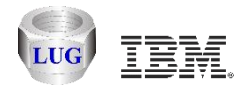

#### Managed system instructions per second

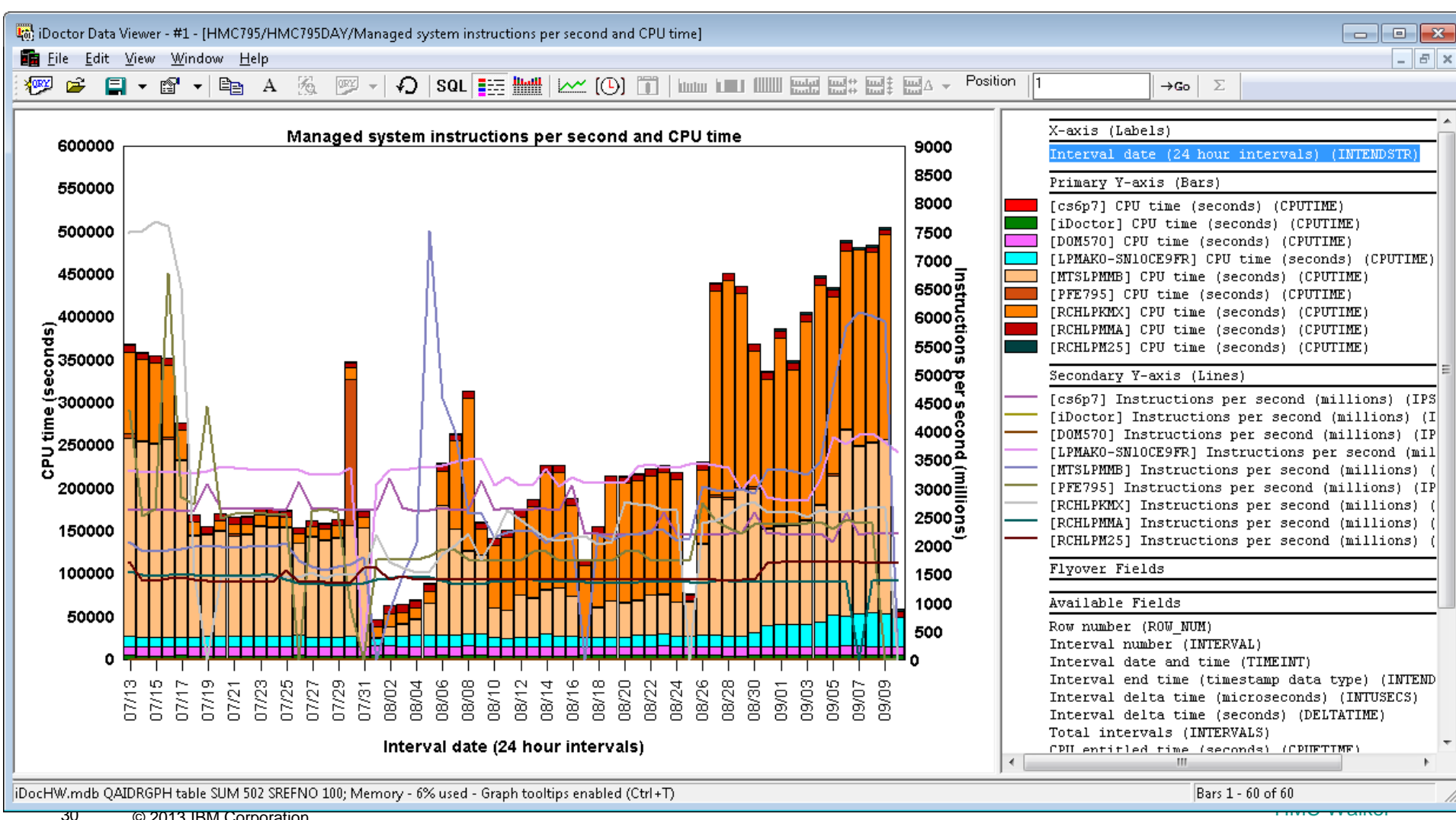

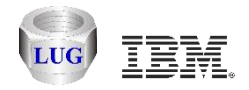

#### Managed system entitled CPU time

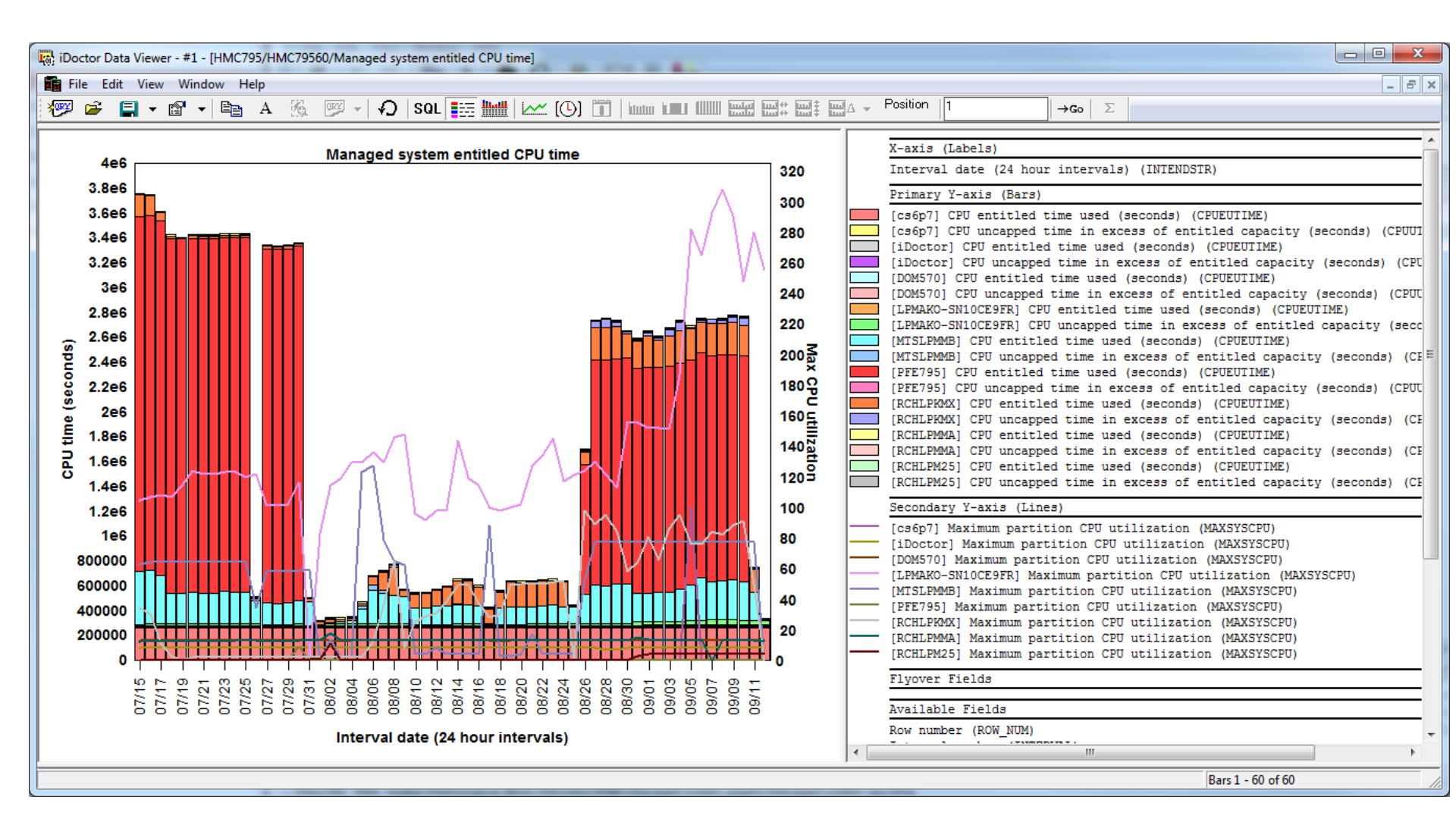

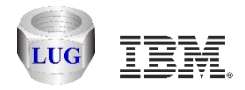

#### Managed system available processor units

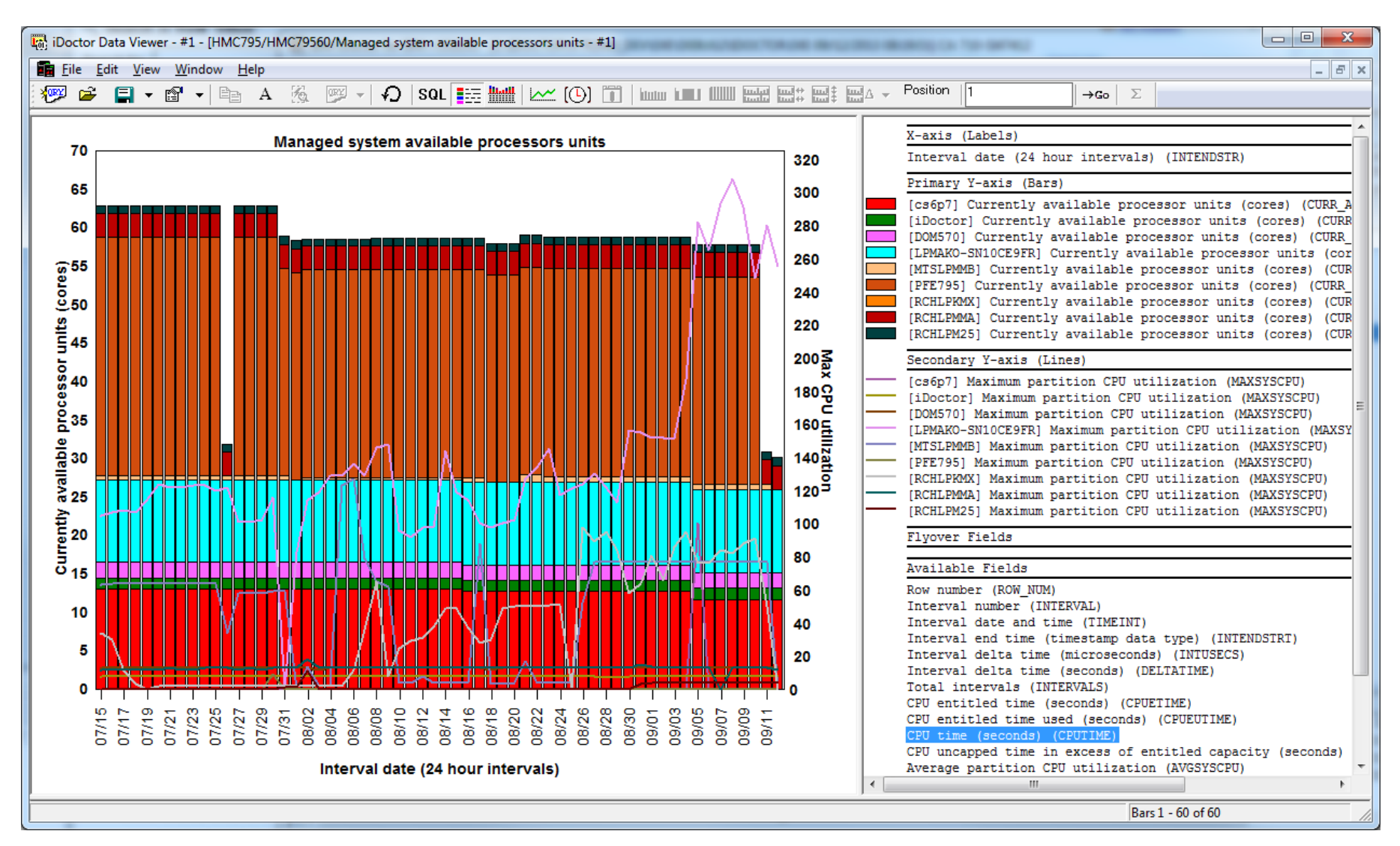

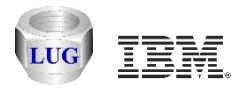

#### Managed system configurable processor units

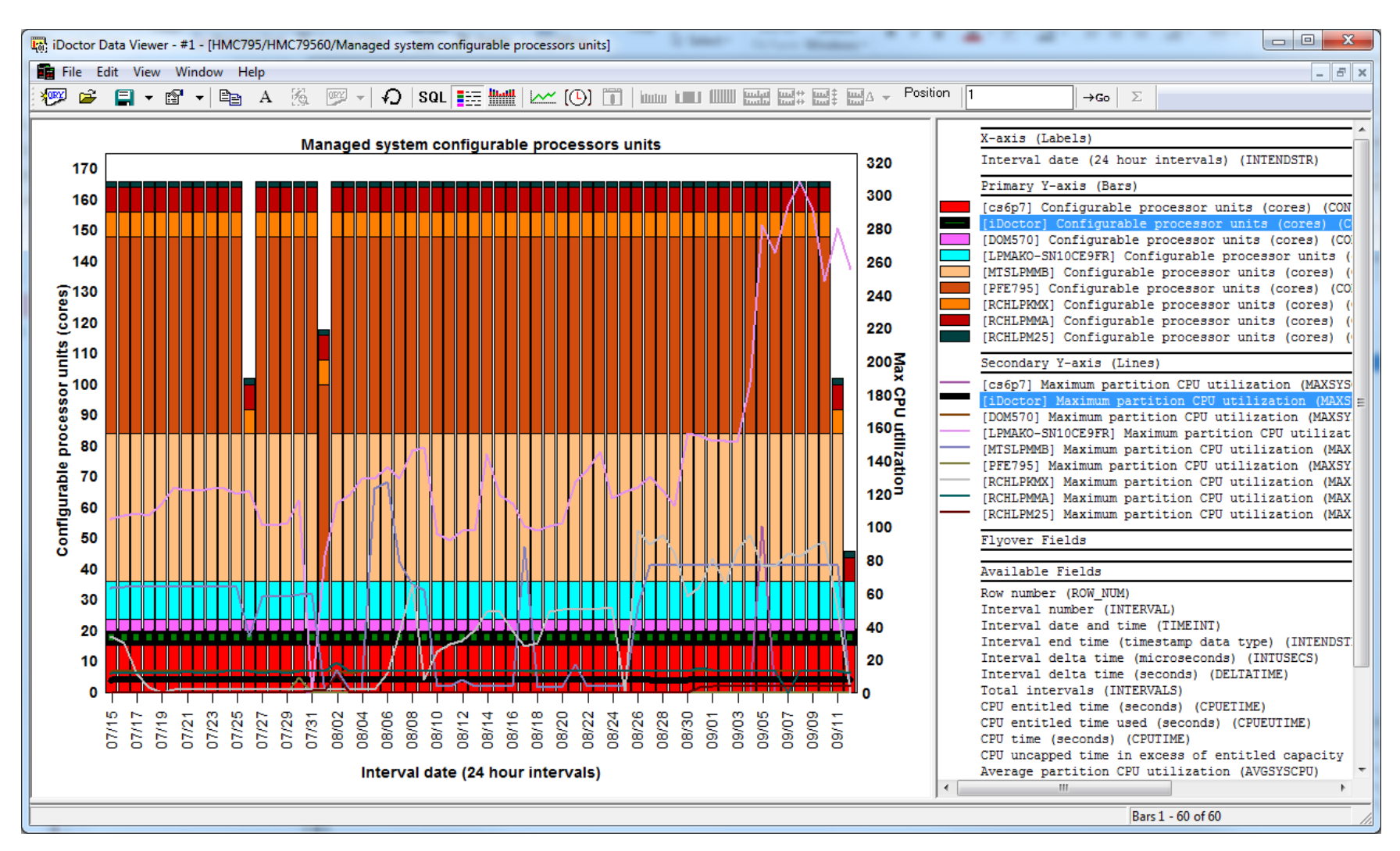

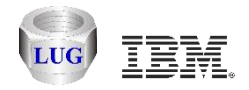

#### Managed system available memory

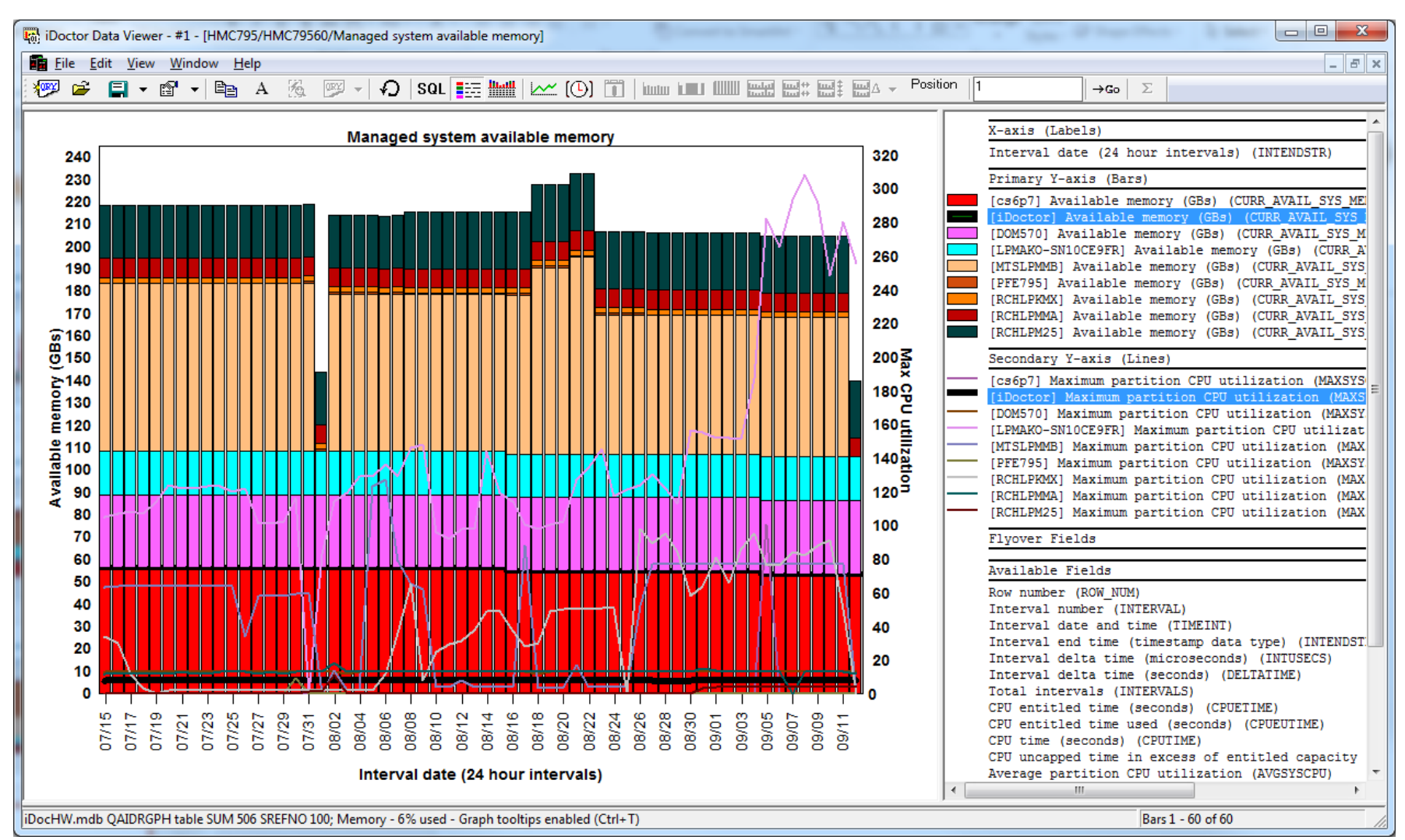

**HMC** Walker

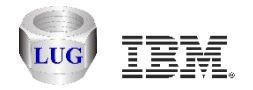

#### Managed system configurable memory

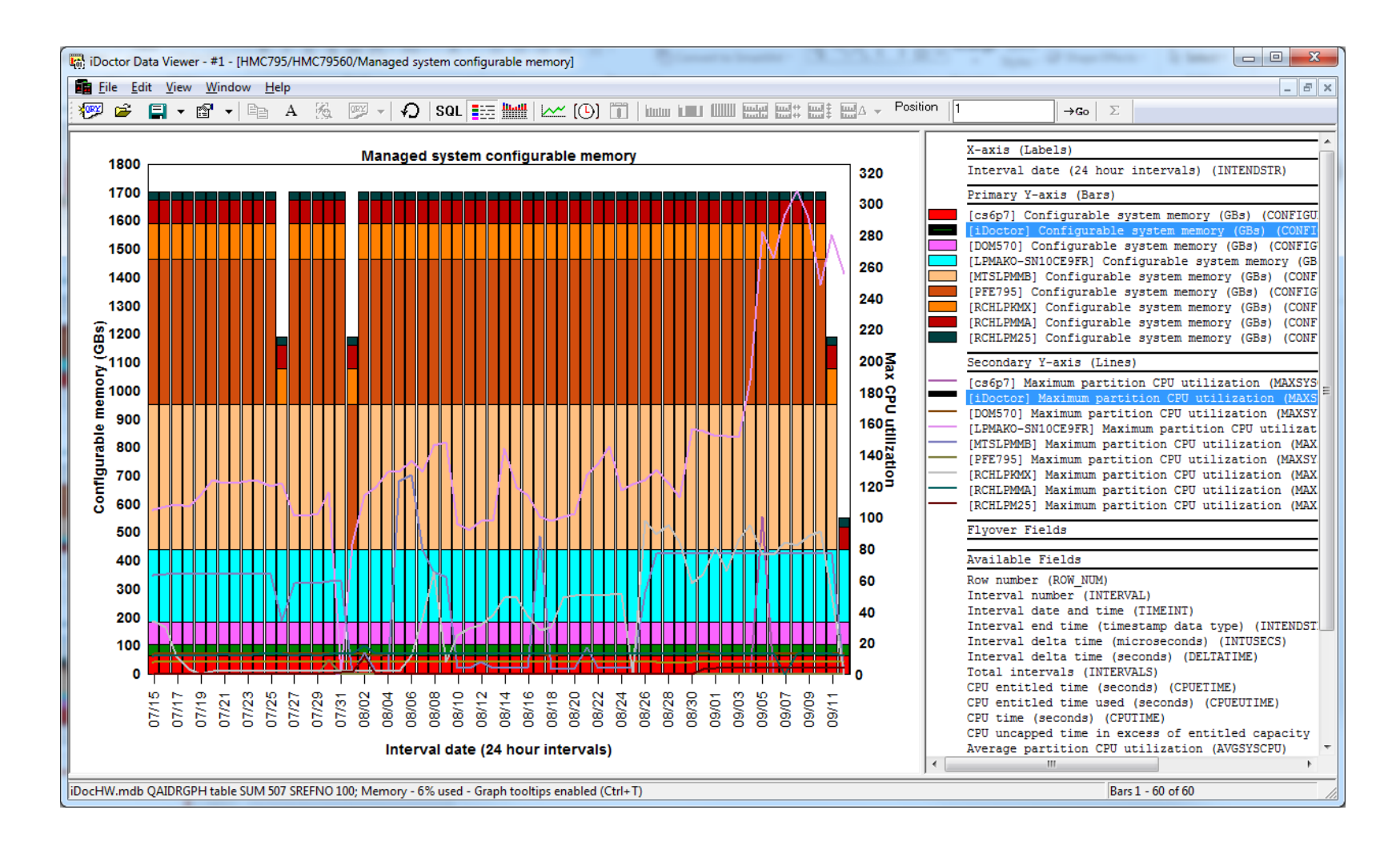

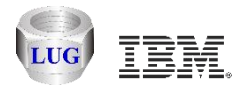

# LPAR CPU time (for a selected managed system)

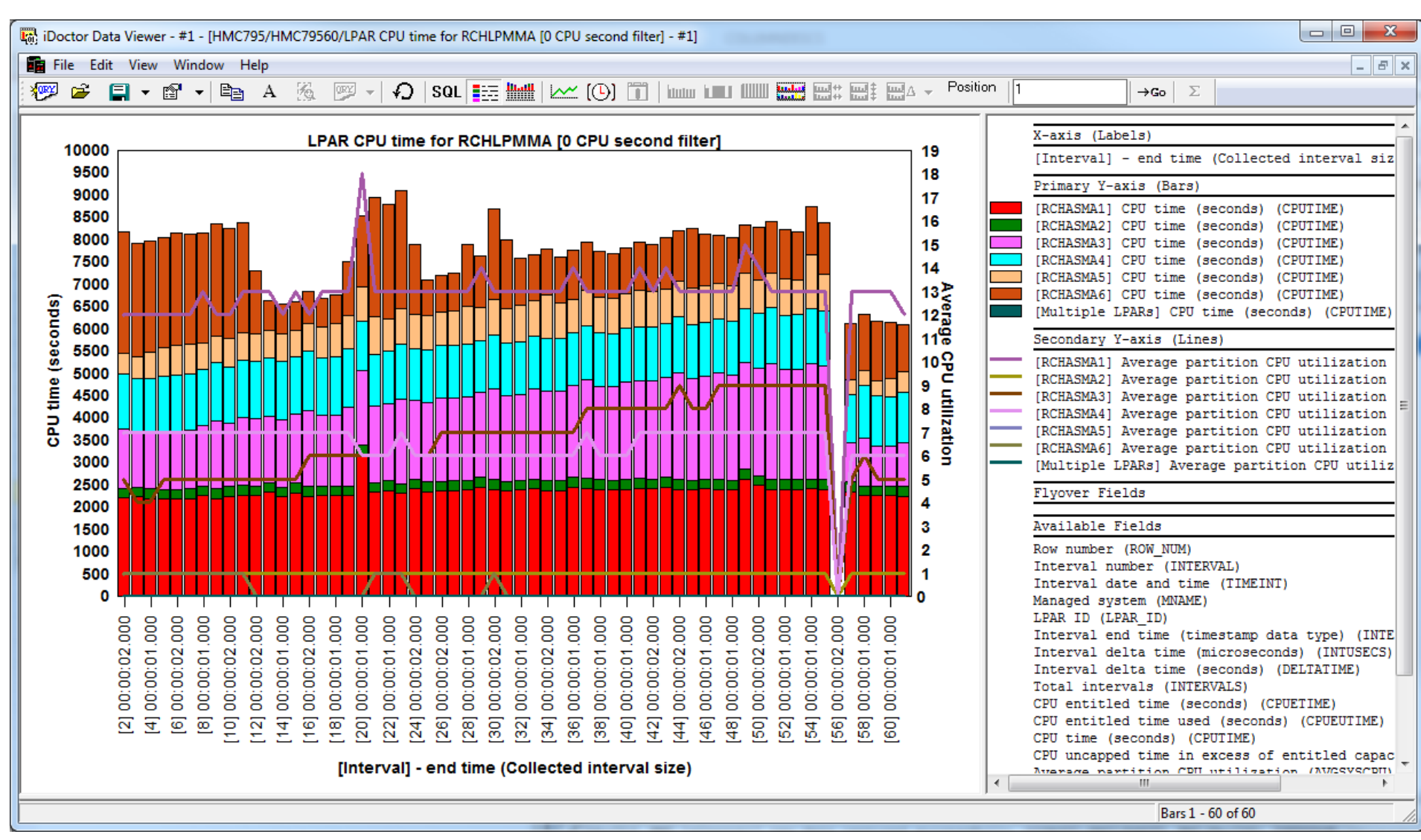

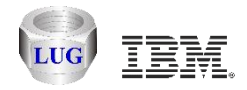

# LPAR CPU time (this one has AIX, i and VIOS)

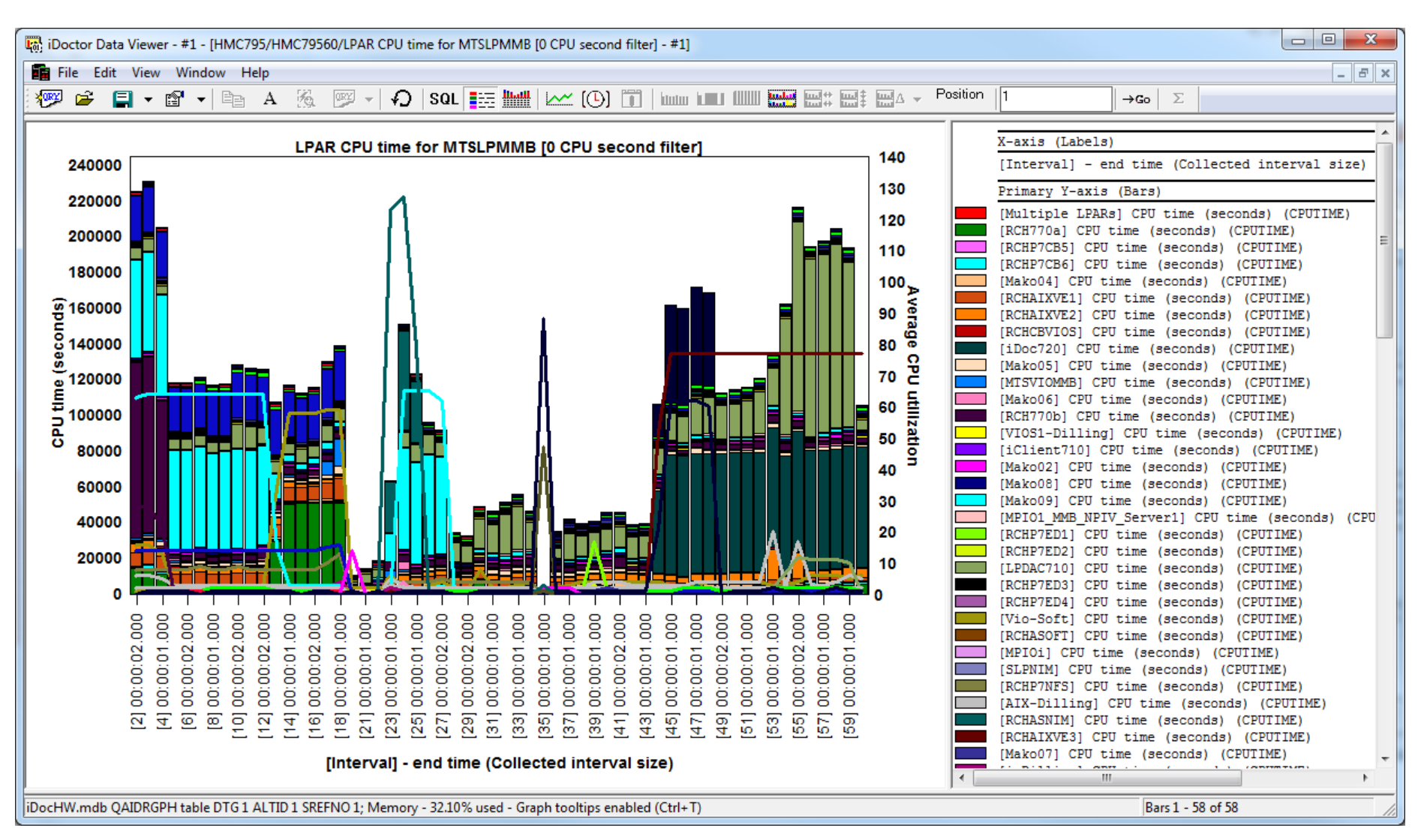

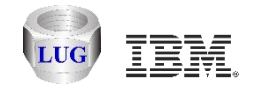

#### LPAR cycles per instructions (for a managed system)

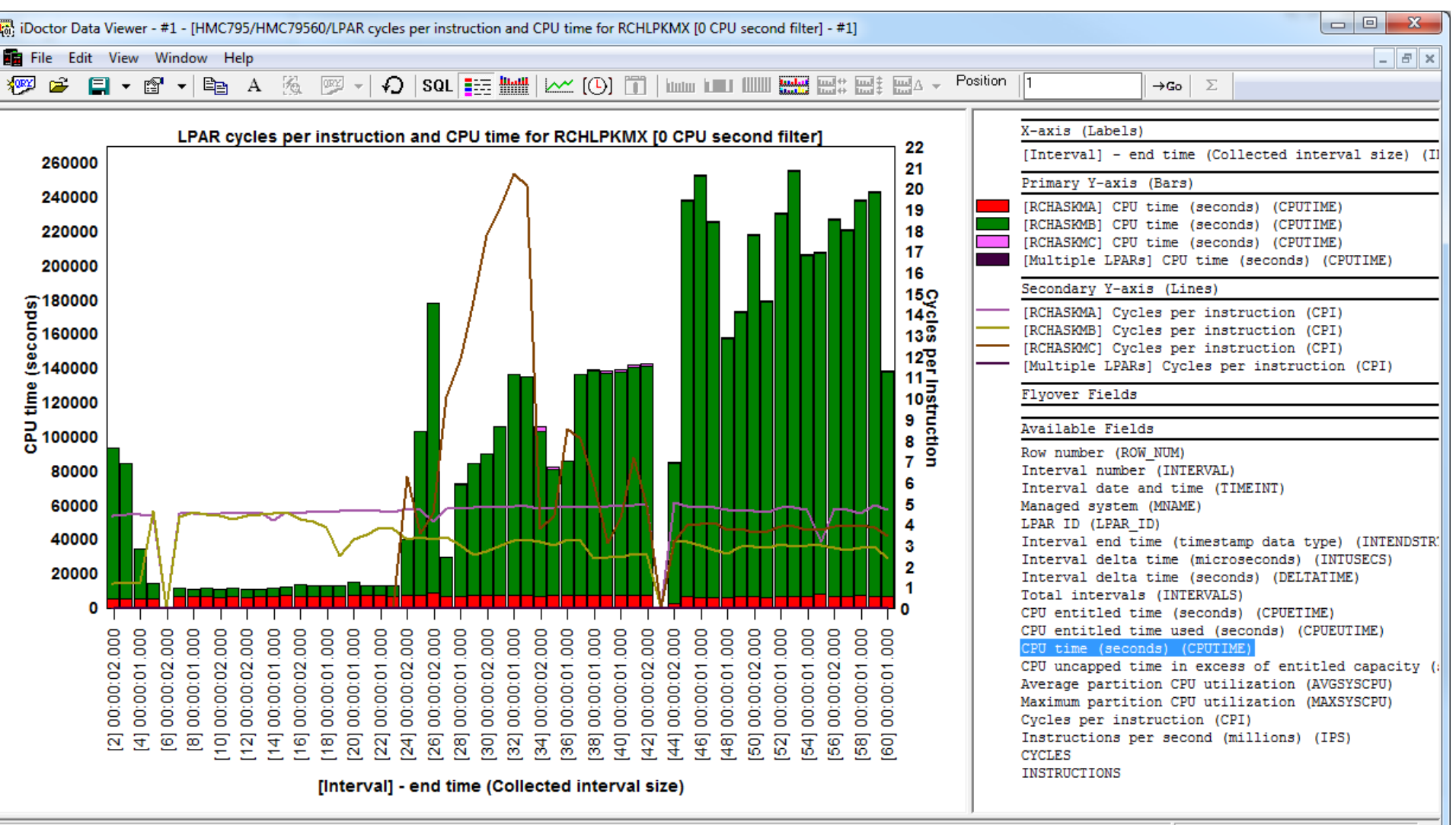

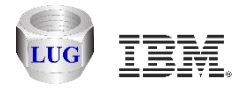

#### Agenda

Future plans HMC Walker Introduction/Getting Started Performance graphs Configuration data

Future plans

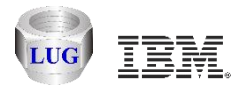

# **Build configuration**

| Use the menu Build HMC co            | onfiguration 🎦                     | Configurations (II<br>Performance (II<br>; HMC79560<br>; HMC79590<br> | Explore<br>Set analysis database<br>Build HMC configuration |
|--------------------------------------|------------------------------------|-----------------------------------------------------------------------|-------------------------------------------------------------|
| Build HMC configuration              | 0.0.011                            |                                                                       |                                                             |
| This option will scan the desired HM | IC and place the results in the an | alysis database.                                                      | <u>S</u> tart                                               |
| This process could take several min  | nutes.                             |                                                                       | <u>Cancel</u>                                               |
| HMC:                                 | Hmc795                             |                                                                       |                                                             |
| Analysis DB:                         | DB2 on IDOC710                     |                                                                       |                                                             |
| Library name:                        | Hmc795                             |                                                                       |                                                             |
| Collection name:                     | Hmc795                             | Cverwrite without                                                     | prompting                                                   |
| Managed system(s)                    |                                    |                                                                       |                                                             |
| *case-sensitive*                     | Separate multiples with comm       | as; Leave blank to inc                                                | lude all                                                    |
| ✓ Include ∨IOS configur              | ration data                        |                                                                       |                                                             |
| Compact local DB be                  | fore proceeding                    | Rebuild from local te                                                 | xtfiles                                                     |

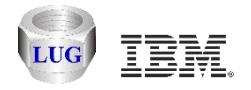

#### **Configurations folder**

Contains the list of configurations that have been captured and stored in the analysis DB (in this case IBM i iDoc710.)

| 💼 Hmc795: HMC Walker - #1                                                                                                    |                                                                                                    |                             |                                                                                                    |                                                                                                    |                                                                                                    |                                                                                                    |
|----------------------------------------------------------------------------------------------------|----------------------------------------------------------------------------------------------------|-----------------------------|----------------------------------------------------------------------------------------------------|----------------------------------------------------------------------------------------------------|----------------------------------------------------------------------------------------------------|----------------------------------------------------------------------------------------------------|
| ⊡…∰ HMC Walker<br>⊕■ Manage Hmc795                                                                                                    | Collection<br>Name                                                                                                    | Schema                      | HMC                                                                                                 | Managed<br>systems                                                                                                    | Created on                                                                                                    |                                                                                                    |
| Configurations (IDOC710)     Performance (IDOC710)     Performance (IDOC710)                                                                                                    | ₩С795                                                                                                    | HMC795                      | HMC795                                                                                              | All                                                                                                    | 2013-09-12-12.01.45.505000                                                                                                    |                                                                                                    |
| HMC Walker Folder                                                                                                    | :                                                                                                    |                             | Des                                                                                                 | cription                                                                                                    |                                                                                                    |                                                                                                    |
| Manage Hmc795     Configurations (IDOC710)     Manage Hmc795     Mmc795     Mmc795     Performance (IDOC710)     Sys     CPU     Mem     Phy     Vir     Vir     Vir     Vir     Vir     Sys | rview<br>ote access set<br>work settings<br>tem summary<br>pools<br>ory<br>sical slots<br>tual ethernet<br>tual switches<br>tual SCSI<br>tual fiber cha<br>tem summary - | slots<br>annels<br>customiz | Ger<br>Ind<br>Dis<br>Ger<br>Pro<br>Mer<br>Phy<br>Vi:<br>Vi:<br>Vi:<br>Vi:<br>Vi:<br>Vi:<br>able Adv | heral deta<br>dicates the<br>splays the<br>heral over<br>J configur<br>ocessor po<br>mory confi<br>ysical slo<br>ctual slo<br>ctual ethe<br>ctual swit<br>ctual SCSI<br>ctual fibe<br>yanced det | ils about the HMC<br>e HMC's settings for remote con<br>HMC's network settings<br>view of the managed systems (an<br>ation of the managed systems<br>guration of the managed systems<br>ts of the managed systems (and<br>rnet slots of the managed syste<br>ches of the managed systems<br>of the managed systems<br>r channels of the managed system<br>ails for the managed systems (a | unectivity<br>d LPARs)<br>ind LPARs)<br>(and LPARs)<br>LPARs)<br>ms (and LPARs)<br>ms<br>nd LPARs) |

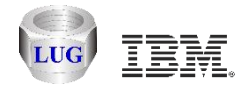

#### **Overview example**

| c795: HMC Walker - #1     |                    |                                                                      |
|---------------------------|--------------------|----------------------------------------------------------------------|
| HMC Walker                | Description        | Value                                                                |
| Manage Hmc795             | HMC                | ,<br>HMC795                                                          |
| Configurations (IDOC710)  | 📓 User             |                                                                      |
| 🗄 📒 HMC795                | 🛗 Created on       | 2013-09-12-12.02.26.370252                                           |
|                           | iDoctor build      | C01035                                                               |
| Remote access setting     | Version info       | Version: 7 Release: 7.7.0 Service Pack: 2 HMC Build level 20130503.1 |
| 🗄 📲 Network settings      | Base version       | V7R7.7.0                                                             |
| 🕀 📻 System summary        | E Fixes            | D.CE1 (ODUC 1 00                                                     |
| E CPU                     | BIUS BIUS          | D6E148B05-1.08                                                       |
| E. CPU pools              | Vital product data | *FC 22222222                                                         |
| 🗄 Memory                  |                    | *VC 20.0                                                             |
| 🗄 🚰 Physical slots        |                    | *N2 Thu Sep 12 12:03:37 CDT 2013                                     |
| 🕀 🖬 Virtual ethernet slot |                    | *FC ???????                                                          |
| 🕀 🃅 Virtual switches      |                    | *DS Hardware Management Console                                      |
| T Virtual SCSI            |                    | *IM /042-CR6<br>*SE 101D45C                                          |
| The Virtual fiber channel |                    | *MN IBM                                                              |
| The System summary - cust |                    | *PN Unknown                                                          |
| Performance (IDOC710)     |                    | *SZ 4194029568                                                       |
|                           |                    | *OS Embedded Operating Systems                                       |
|                           |                    | *NA 9.5.69.12                                                        |
|                           |                    | *EC 22222222<br>*DS Platform Firmware                                |
|                           | 4                  | *RM V7R7.7.0.2                                                       |
| THE P                     |                    |                                                                      |

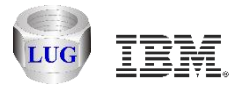

#### **Remote access settings**

| IBM iDoctor for IBM i C01035 [C:\IDOCTO                                                                                                    | R\V7R2M0_DEV\EXE\DEBUG2\IDOCTOR.EXE 09/12/                                                                                                    |                                                    |
|----------------------------------------------------------------------------------------------------|----------------------------------------------------------------------------------------------------|----------------------------------------------------|
| 🔚 File Edit View Window Help                                                                                                    |                                                                                                    | - 8 ×                                              |
| 🗛 🔿 🖻 🖌 🖷                                                                                                    | 🐻 (()) 🔛 🚛                                                                                                    |                                                    |
| ⊢… 🚼 HMC Walker                                                                                                    | Description                                                                                                    | Value                                              |
| Manage Hmc795     Manage Hmc795     Configurations (IDOC710)                                                                                                    | SSH enabled<br>SSH protocol                                                                                                    | enable                                             |
|                                                                                                    | Remote web UI                                                                                                    | disable                                            |
| ····L∰ Overview<br>····P] <u>Remote access setting</u><br>····P] Network settings<br>⊞·· <b>∏</b> System summary                                                  | XNTP server<br>Syslog server<br>Syslog TCP server<br>Syslog TLSS server                                                                                                    | 127.127.1.0                                        |
| CPU pools<br>CPU pools<br>Memory<br>Physical slots<br>Virtual ethernet slot<br>Virtual switches<br>Virtual SCSI<br>System summary - cust<br>Performance (IDOC710) | <ul> <li>NET boot</li> <li>ALTDISKBOOT</li> <li>Lightweight directory access protocol</li> <li>Kerberos protocol</li> <li>Kerberos default realm</li> <li>Kerberos realm KDC</li> <li>Kerberos clock skew</li> <li>Kerberos ticket lifetime</li> <li>Kpasswd admin</li> <li>Trace</li> <li>Kerberos keyfile present</li> <li>legacyhmccomm</li> <li>Security</li> </ul> | disable<br>disable<br>disable<br>disable<br>legacy |
| < >                                                                                                    | <                                                                                                    | *                                                  |
|                                                                                                    | 1 - 22 of 22 ol                                                                                                    | bjects                                             |

43 © 2013 IBM Corporation

HMC Walker

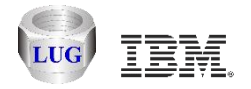

## **Network settings**

| BM iDoctor for IBM i C01035 [C:\IDOCTO                                                                                                    | R\V7R2M0_DEV\EXE\DEBU                                                                                                    | G2\JDOCTOR.EXE 09/12/2013 11:40:55] CA 710 🗖 💷 💻 🏹                                                                                                    |
|----------------------------------------------------------------------------------------------------|----------------------------------------------------------------------------------------------------|----------------------------------------------------------------------------------------------------|
| 💼 <u>F</u> ile <u>E</u> dit <u>V</u> iew <u>W</u> indow <u>H</u> elp                                                                                                    |                                                                                                    | _ & ×                                                                                                    |
| A 🕋 🗙                                                                                                    | 日 💀 🛛 (🕒) 📗 🚛                                                                                                    |                                                                                                    |
| 🖃 🔡 HMC Walker                                                                                                    | Description                                                                                                    | Value 🔺                                                                                                    |
| <ul> <li>Manage Hmc795</li> <li>Configurations (IDOC710)</li> <li>HMC795</li> <li>Overview</li> <li>Remote access setting</li> <li>Network settings</li> <li>System summary</li> <li>System summary</li> <li>CPU</li> <li>CPU</li> <li>Memory</li> <li>Memory</li> <li>Physical slots</li> <li>Virtual ethernet slot</li> <li>Virtual switches</li> <li>Virtual SCSI</li> </ul> | Host name<br>Domain<br>IP address<br>Network mask<br>Gateway<br>Domain suffix<br>Eth0 IPv4 address<br>Eth0 IPv4 address<br>Eth0 IPv4 dhcp<br>Eth0 IPv6 address<br>Eth0 IPv6 address<br>Eth0 IPv6 auto<br>Eth0 IPv6 privacy<br>Eth0 IPv6 dhcp<br>Eth0 IPv6 dhcp<br>Eth0 IPv6 dhcp<br>Eth0 IPv6 dhcp | hmc795<br>rchland.ibm.com<br>10.1.255.1,9.5.69.12,0.0.0,0.0.0.0<br>255.255.255.0,255.255.255.224,255.255.0,255.<br>9.5.69.30<br>9.10.244.100,9.10.244.200<br>rchland.ibm.com<br>10.1.255.1<br>255.255.255.0<br>off<br>fe80:0:0:0:e61f:13ff:fe45:98a8/64<br>off<br>off<br>off |
| <ul> <li>Image: Performance (IDOC710)</li> <li>Image: Performance (IDOC710)</li> </ul>                                                                                                    | <pre>Ethic Junic France Ethi speed Ethi duplex Ethi TSO Ethi IPv4 address Ethi IPv4 dhcp Ethi IPv6 address </pre>                                                                                                    | auto<br>auto<br>off<br>9.5.69.12<br>255.255.255.224<br>off<br>fe80:0:0:0:e61f:13ff:fe45:98aa/64                                                                                                    |
| Hmc795: HMC Walker\Configurations (IDOC7                                                                                                    | 10)\HMC795\Network settin                                                                                                    | 1 - 23 of 79 objects                                                                                                    |

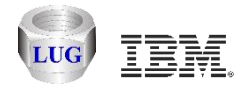

#### (Physical) system summary

| BIBM iDoctor for IBM i C01035 [C:\IDOCTOR\V7R2M0_DEV\EXE\DEBUG2\IDOCTOR.EXE 09/12/2013 11:40:55] CA 710-SI47412 - [Hmc795: HMC Walker - #1] |                        |                         |            |         |               |                     |        |           |             |            |  |  |
|----------------------------------------------------------------------------------------------------|------------------------|-------------------------|------------|---------|---------------|---------------------|--------|-----------|-------------|------------|--|--|
| <b><u>F</u>ile <u>E</u>dit <u>V</u>iew <u>W</u>indow <u>H</u>elp</b>                                                                        |                        |                         |            |         |               |                     |        |           |             |            |  |  |
| 🗛 🔿 🖻 🖻 🖌                                                                                                    | 🛛 💀 🛛 (L) 📗 🏎          |                         |            |         |               |                     |        |           |             |            |  |  |
| E                                                                                                    | Name                   | Status                  | Type-Model | Serial  | Configurable  | Currently available | Active | Available | IP address  | IP address |  |  |
| 🕀 🖷 Manage Hmc795                                                                                                    |                        |                         |            |         | processor     | processor           | memory | memory    |             | 2          |  |  |
| Configurations (IDOC710)                                                                                                    |                        |                         |            |         | units (cores) | units (cores)       | (GBs)  | (MBs)     |             |            |  |  |
| HMC795                                                                                                    | <b>cs6</b> p7          | Operating               | 8205-E6B   | 102CC5P | 16.0          | 11.7                | 64     | 53.75     | 9.5.66.57   |            |  |  |
| Overview                                                                                                    | iDoctor                | Operating               | 9406-570   | 104658D | 4.0           | 1.5                 | 40     | 0         | 10.1.255.9  |            |  |  |
| Remote access sett                                                                                                    | DOM570                 | Operating               | 9406-570   | 106160F | 4.0           | 2.0                 | 80     | 32.75     | 10.1.255.4  |            |  |  |
| Network settings                                                                                                    | LPMAKO-SN10CE9FR       | Operating               | 8205-E6C   | 10CE9FR | 12.0          | 10.7                | 256    | 19.50     | 10.1.255.14 |            |  |  |
|                                                                                                    | MISLPMMB               | Operating               | 9117-MMB   | 102709P | 48.0          | 0.75                | 512    | 62.25     | 10.1.255.15 | 10.1.255.  |  |  |
| + System Summary                                                                                                    | PFE795                 | Operating               | 9119-FHB   | 026BB46 | 64.0          | 27.0                | 512    | 0         | 10.1.255.8  | 10.1.255.  |  |  |
|                                                                                                    | RCHLPKMX               | Operating               | 9117-MMA   | 106EE90 | 8.0           | 0.0                 | 128    | 2.50      | 10.1.255.19 | 10.1.255.  |  |  |
| E CPU pools                                                                                                    | RCHLPMMA               | Operating               | 9117-MMA   | 10F774D | 8.0           | 3.2                 | 80     | 8.50      | 10.1.255.2  | 10.1.255.  |  |  |
| 🗄 🔚 Memory                                                                                                    | RCHLPM25               | Operating               | 9408-M25   | 102FBF2 | 2.0           | 1.0                 | 32     | 25.50     | 10.1.255.17 |            |  |  |
| 🕀 📻 Physical slots                                                                                                    | 10.1.255.12            | No Connection           | 9406-595   | 1030M7M |               |                     | 0      | 0         | 10.1.255.13 | 10.1.255.  |  |  |
| Virtual ethernet s:                                                                                                    | 10.1.255.23            | No Connection           | 8202-E4C   | 0637DAT |               |                     | 0      | 0         | 10.1.255.23 |            |  |  |
| • Virtual switches                                                                                                    | All LPARs              | View data for all LPARs |            |         |               |                     |        |           |             |            |  |  |
| 🕀 🌆 Virtual SCSI 🛛 🔻                                                                                                    |                        |                         |            |         |               |                     |        |           |             |            |  |  |
|                                                                                                    |                        |                         |            |         |               |                     |        |           |             |            |  |  |
| Hmc795: HMC Walker\Configurations (IDOC7                                                                                                    | 10)\HMC795\System sumr | nary                    |            |         |               |                     |        |           |             |            |  |  |
|                                                                                                    |                        |                         |            |         |               |                     |        |           |             |            |  |  |

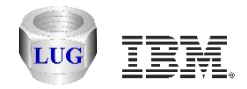

- O -X

\_ 8 ×

#### System summary -> All LPARs view

#### OCTOR\V7R2M0\_DEV\EXE\DEBUG2\IDOCTOR.EXE 09/12/2013 11:40:55] CA 710-SI47412 - [Hmc795: HMC Walker - #1]

| )   | 🐯   [(L)] 📗 🦺 🗤            | No               | 2             |      | Provi man | D          | 0       |          | 02 11                   | Concional I | <b>D</b>  | 0                   |            |    |
|-----|----------------------------|------------------|---------------|------|-----------|------------|---------|----------|-------------------------|-------------|-----------|---------------------|------------|----|
|     | ame                        | Managed system   | Status        | LPAR | Environ   | Processing | Current | Uncapped | OS Version              | Serial      | Processor | current profile     | Allow peri |    |
|     |                            |                  |               | 10   |           | unics      | (MBs)   | wergine  |                         | number      | mode      |                     | COTTECCTOR | 1  |
| ŀ   |                            |                  |               |      |           |            | (1227)  |          |                         |             |           |                     |            | -1 |
|     | i-Dilling                  | cs6p7            | Running       | 41   | IBM i     | 0.3        | 1       | 0        | OS/400 V7R1M0 410 0     | 102CC5P     | POWER7    | lanconsole          | 0          |    |
| - 1 | iClient710                 | MTSLPMMB         | Not Activated | 22   | IBM i     | 0.0        | 0       | 0        | Unknown                 | 102709P     | POWER7    | iClient710          | 0          |    |
| ng  | iDoc530                    | iDoctor          | Running       | 9    | IBM i     | 0.5        | 5       | 128      | OS/400 V5R3M5 690 0     | 104658D     |           | RT_iDoc530N         | 1          |    |
| - 1 | iDoc540                    | iDoctor          | Running       | 7    | IBM i     | 0.5        | 8       | 128      | OS/400 V5R4M5 1200 0    | 104658D     |           | RT_iDoc540N         | 1          |    |
| - 1 | iDoc610                    | iDoctor          | Running       | 6    | IBM i     | 0.5        | 8       | 128      | OS/400 V6R1M0 400 0     | 104658D     |           | RT_iDoc610N         | 1          |    |
| - 1 | iDoc710                    | iDoctor          | Running       | 8    | IBM i     | 0.5        | 5       | 0        | OS/400 V7R1M0 410 0     | 104658D     |           | RT_iDocEDUN2        | 1          |    |
| 1   | iDoc720                    | MTSLPMMB         | Running       | 16   | IBM i     | 1.0        | 5.25    | 128      | OS/400 V7R2M0 2880 0    | 102709P     | POWER7    | RT_iDoc720          | 0          |    |
| - 1 | iHost710                   | MTSLPMMB         | Not Activated | 6    | IBM i     | 0.1        | 2.25    | 0        | Unknown                 | 102709P     | POWER7    | iHost710            | 0          |    |
| - 1 | mako21                     | LPMAKO-SN10CE9FR | Running       | 21   | AIX/Linux | 0.1        | 8       | 128      | Unknown                 | 10CE9FR     | POWER6+   | pmako21             | 0          |    |
| - 1 | mako22                     | LPMAKO-SN10CE9FR | Running       | 22   | AIX/Linux | 0.1        | 8       | 128      | Unknown                 | 10CE9FR     | POWER6+   | pmako22             | 0          |    |
| - 1 | mako23                     | LPMAKO-SN10CE9FR | Running       | 23   | AIX/Linux | 0.1        | 8       | 128      | Unknown                 | 10CE9FR     | POWER6+   | pmako23             | 0          |    |
| - 1 | mako24                     | LPMAKO-SN10CE9FR | Running       | 24   | AIX/Linux | 0.1        | 8       | 128      | Unknown                 | 10CE9FR     | POWER6+   | pmako24             | 0          |    |
| - 1 | mako25                     | LPMAKO-SN10CE9FR | Not Activated | 25   | AIX/Linux | 0.1        | 8       | 128      | Unknown                 | 10CE9FR     | POWER7    | pmako25             | 0          |    |
| - 1 | mako26                     | LPMAKO-SN10CE9FR | Not Activated | 26   | AIX/Linux | 0.1        | 8       | 0        | Unknown                 | 10CE9FR     | POWER7    | pmako26             | 0          |    |
| - 1 | mako27                     | LPMAKO-SN10CE9FR | Not Activated | 27   | AIX/Linux | 0.1        | 8       | 128      | Unknown                 | 10CE9FR     | POWER7    | pmako27             | 0          |    |
| 11  | mako28                     | LPMAKO-SN10CE9FR | Not Activated | 28   | AIX/Linux | 0.1        | 8       | 128      | Unknown                 | 10CE9FR     | POWER7    | pmako28             | 0          |    |
| 11  | mako29                     | LPMAKO-SN10CE9FR | Not Activated | 29   | AIX/Linux | 0.1        | 8       | 128      | Unknown                 | 10CE9FR     | POWER7    | pmako29             | 0          |    |
|     | mako30                     | LPMAKO-SN10CE9FR | Not Activated | 30   | AIX/Linux | 0.1        | 8       | 128      | Unknown                 | 10CE9FR     | POWER7    | pmako30             | 0          |    |
| 11  | test2                      | RCHLPM25         | Not Activated | 6    | IBM i     | 0.0        | .25     | 0        | Unknown                 | 102FBF2     | POWER6    | test2               | 0          |    |
|     | vconsole                   | сзбр7            | Not Activated | 5    | IBM i     |            | 1.25    |          | Unknown                 | 102CC5P     | POWER7    | vconsole            | 1          |    |
| 11  | vios-mohr                  | сзбр7            | Running       | 2    | VIOS      |            | 2.25    |          | VIOS 2.2.2.0            | 102CC5P     | POWER7    | edith               | 0          |    |
| 11  | viosrm1-Dilling            | сз6р7            | Running       | 1    | VIOS      |            | 4       |          | VIOS 2.2.2.1            | 102CC5P     | POWER7    | viosrml             | 0          |    |
| - 1 | AIX-Dilling                | MTSLPMMB         | Running       | 37   | AIX/Linux | 0.2        | 1       | 0        | AIX 7.1 7100-01-03-1207 | 102709P     | POWER6    | AIX-Dilling         | 0          |    |
| - 1 | AJJHAS1                    | MTSLPMMB         | Not Activated | 50   | IBM i     | 1.0        | 12.25   | 0        | Unknown                 | 102709P     | POWER7    | AJJHAS1             | 0          |    |
| ot  | Dave FlexSystem Aix        | MTSLPMMB         | Not Activated | 40   | AIX/Linux | 0.1        | 2.25    | 0        | Unknown                 | 102709P     | POWER7    | Dave FlexSystem Aix | 0          |    |
| 1   | DOM770                     | MTSLPMMB         | Running       | 7    | IBM i     | 1.0        | 50      | 128      | OS/400 V6R1M1 190 0     | 102709P     | POWER7    | RT_DOM770           | 0          |    |
| - 1 | FHBVIOS1                   | PFE795           | Running       | 3    | VIOS      | 4.0        | 2.25    | 0        | VIOS 2.2.1.5            | 026BB46     | POWER7    | FHBVIOS1            | 0          |    |
| el  | HAS1                       | MTSLPMMB         | Running       | 42   | IBM i     | 1.0        | 4.25    | 0        | OS/400 V7R1M0 410 0     | 102709P     | POWER7    | Has1                | 0          |    |
| st  | LC-SYS38A                  | PFE795           | Running       | 1    | IBM i     |            | 384     |          | OS/400 V6R1M1 190 0     | 026BB46     | POWER7    | PLC-SYS38A          | 1          |    |
|     | LC-SYS38B                  | PFE795           | Not Activated | 2    | IBM i     |            | 92.25   |          | Unknown                 | 026BB46     | POWER7    | PLC-SYS38B          | 1          |    |
|     | LPDAC710                   | MTSLPMMB         | Running       | 3    | IBM i     | 10.0       | 50      | 128      | OS/400 V7R1M0 410 0     | 102709P     | POWER7    | RT_LPDAC710         | 1          |    |
|     | Mako01                     | MTSLPMMB         | Running       | 9    | AIX/Linux | 1.0        | 4       | 128      | Unknown                 | 102709P     | POWER7    | RT_mako01           | 0          |    |
|     | Mako02                     | MTSLPMMB         | Running       | 23   | AIX/Linux | 1.0        | 4.25    | 128      | Unknown                 | 102709P     | POWER7    | RT Mako02           | 0          |    |
|     | Mako03                     | MTSLPMMB         | Not Activated | 8    | AIX/Linux | 1.0        | 4       | 128      | Unknown                 | 102709P     | POWER7    | RT Mako03           | 0          |    |
|     | Mako04                     | MTSLPMMB         | Running       | 12   | AIX/Linux | 1.0        | 4       | 128      | Unknown                 | 102709P     | POWER7    | RT Mako04           | 0          |    |
| F.  | <                          |                  | -             |      |           |            |         |          |                         |             |           | -                   |            | ŢŢ |
| c71 | )\HMC795\Svstem summarv\Al | LPARs            |               |      |           |            |         |          |                         |             |           | 1 - 13 of 82        | obiects    | -  |

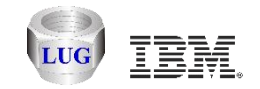

#### System summary LPARs for managed system iDoctor

IBM iDoctor for IBM i C01035 [C:\IDOCTOR\V7R2M0\_DEV\EXE\DEBUG2\IDOCTOR.EXE 09/12/2013 11:40:55] CA 710-SI47412 - [Hmc795: HMC Walker - #1]

| <u>F</u> ile | <u>E</u> dit | <u>V</u> iew <u>W</u> indow <u>H</u> elp                    |           |                   |         |            |       |                     |                            |                    |               |        |                  |                                   |                    |                      |
|--------------|--------------|-------------------------------------------------------------|-----------|-------------------|---------|------------|-------|---------------------|----------------------------|--------------------|---------------|--------|------------------|-----------------------------------|--------------------|----------------------|
|              | Xē           | 7   Pa A   🜆 🗘                                              | 🗟 🛛 🔂     |                   |         |            |       |                     |                            |                    |               |        |                  |                                   |                    |                      |
|              |              | Remote access sett: A<br>Network settings<br>System summary | Name      | Managed<br>system | Status  | LPAR<br>ID | Env   | Processing<br>units | Current<br>memory<br>(MBs) | Uncapped<br>weight | OS Version    |        | Serial<br>number | Processor<br>compatiblity<br>mode | Current<br>profile | Allow pe<br>collecti |
|              |              | сз6р7                                                       | iDoc530   | iDoctor           | Running | 9          | IBM i | 0.5                 | 5                          | 128                | OS/400 V5R3M5 | 690 0  | 104658D          |                                   | RT_iDoc530N        | 1                    |
|              | +            | iDoctor                                                     | iDoc540   | iDoctor           | Running | 7          | IBM i | 0.5                 | 8                          | 128                | OS/400 V5R4M5 | 1200 0 | 104658D          |                                   | RT_iDoc540N        | 1                    |
|              |              | DOM570                                                      | iDoc610   | iDoctor           | Running | 6          | IBM i | 0.5                 | 8                          | 128                | OS/400 V6R1M0 | 400 0  | 104658D          |                                   | RT_iDoc610N        | 1                    |
|              |              | LPMAKO-SN10CE9FE                                            | iDoc710   | iDoctor           | Running | 8          | IBM i | 0.5                 | 5                          | 0                  | OS/400 V7R1M0 | 410 0  | 104658D          |                                   | RT_iDocEDUN2       | 1                    |
|              |              | MTSLPMMB                                                    | RCHAS4D2N | iDoctor           | Running | 5          | IBM i | 0.5                 | 12                         | 192                | OS/400 V6R1M1 | 190 0  | 104658D          |                                   | RT_RCHAS4D2        | 1                    |
|              |              | PFE795                                                      |           |                   |         |            |       |                     |                            |                    |               |        |                  |                                   |                    |                      |
|              |              | RCHLPKMX                                                    |           |                   |         |            |       |                     |                            |                    |               |        |                  |                                   |                    |                      |
|              |              | RCHLPMMA                                                    |           |                   |         |            |       |                     |                            |                    |               |        |                  |                                   |                    |                      |
|              |              | RCHLPM25                                                    |           |                   |         |            |       |                     |                            |                    |               |        |                  |                                   |                    |                      |
|              |              |                                                             |           |                   |         |            |       |                     |                            |                    |               |        |                  |                                   |                    |                      |
|              |              | 10.1.255.23                                                 |           |                   |         |            |       |                     |                            |                    |               |        |                  |                                   |                    |                      |
|              |              | All LPARs                                                   |           |                   |         |            |       |                     |                            |                    |               |        |                  |                                   |                    |                      |
|              | 1            | II •                                                        | •         |                   |         |            |       |                     |                            |                    |               |        |                  |                                   |                    |                      |
|              |              |                                                             |           |                   |         |            |       |                     |                            |                    |               |        |                  |                                   |                    | 1 - 5 of 5           |

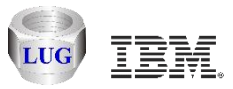

# Launch iDoctor components for a selected LPAR (IBM i)

Use the Connect menu to use iDoctor IBM i specific components

| me        |                   |                                       |                                             |                                                                                                    |                                                                                                    |                                                                            |                            |                                                                                                    |                                                         |                                                                                                    |             |             |              |     |             |
|-----------|-------------------|---------------------------------------|---------------------------------------------|----------------------------------------------------------------------------------------------------|----------------------------------------------------------------------------------------------------|----------------------------------------------------------------------------|----------------------------|----------------------------------------------------------------------------------------------------|---------------------------------------------------------|----------------------------------------------------------------------------------------------------|-------------|-------------|--------------|-----|-------------|
|           | Managed<br>system | Status                                | LPAR<br>ID                                  | Env                                                                                                    | Proce<br>units                                                                                                    | ssing:                                                                     | Current<br>memory<br>(MBs) | Uncapp<br>weight                                                                                                    | ed OS                                                   |                                                                                                    |             |             |              |     |             |
| iDoc530   | iDoctor           | Running                               | 9                                           | IBM i                                                                                                    | 0.5                                                                                                    |                                                                            | 5                          | 128                                                                                                    | 0S,                                                     |                                                                                                    |             |             |              |     |             |
| iDoc540   | iDoctor           | Running                               | 7                                           | IBM i                                                                                                    | 0.5                                                                                                    |                                                                            | 8                          | 128                                                                                                    | OS,                                                     |                                                                                                    |             |             |              |     |             |
| iDoc610   | iDoctor           | Running                               | 6                                           | TOR 4                                                                                                    | 0.5                                                                                                    |                                                                            | 8                          | 128                                                                                                    | 0S,                                                     |                                                                                                    |             |             |              |     |             |
| iDoc710   | iDoctor           | Running                               | 8                                           | IBM i                                                                                                    | 0.5                                                                                                    |                                                                            | 5                          | n                                                                                                    | 05.                                                     |                                                                                                    |             |             |              |     |             |
| RCHAS4D2N | iDoctor           | Running                               | 5                                           | IDN 1                                                                                                    |                                                                                                    | Conn                                                                       | ect                        |                                                                                                    | DS,                                                     |                                                                                                    |             |             |              |     |             |
|           |                   |                                       |                                             |                                                                                                    |                                                                                                    | Recor                                                                      | d Quick V                  | 'iew                                                                                                    |                                                         |                                                                                                    |             |             |              |     |             |
|           |                   | 📱 iDoctor Co                          | mponer                                      | nts                                                                                                    |                                                                                                    |                                                                            |                            |                                                                                                    |                                                         |                                                                                                    |             |             |              |     |             |
|           |                   | (                                     | Connect                                     | ted to svste                                                                                                    | em iDoc7 <sup>.</sup>                                                                                                    | 10 with us                                                                 | er MCCARC                  | àAR                                                                                                    |                                                         |                                                                                                    |             |             |              | Cha | ngo Lloor I |
|           |                   | (                                     | Connect<br>- Comp<br>Com                    | ted to syste<br>onent list fo<br>ponent                                                                                                    | em iDoc7 <sup>-</sup><br>or system                                                                                          | 10 with us<br>iDoc710:                                                     | er MCCARC                  | AR<br>Build                                                                                                    | Expires                                                 | Status                                                                                                    |             |             |              | Cha | nge User    |
|           |                   |                                       | Connect<br>- Comp<br>Com                    | ted to syste<br>onent list fo<br>aponent                                                                                                    | em iDoc7 <sup>-</sup><br>or system                                                                                          | 10 with us<br>iDoc710:                                                     | er MCCARC                  | GAR<br>Build<br>Date                                                                                                    | Expires                                                 | Status                                                                                                    |             |             |              | Cha | nge User    |
|           |                   |                                       | Connect<br>- Comp<br>Com                    | ted to syste<br>onent list fo<br>uponent<br>Job Watch                                                                                                    | em iDoc7 <sup>-</sup><br>or system<br>er                                                                                    | 10 with us<br>iDoc710:                                                     | er MCCARC                  | GAR<br>Build<br>Date<br>08/07/13                                                                                                    | Expires<br>Never                                        | Status<br>Available                                                                                            |             |             |              | Cha | nge User    |
|           |                   | ·                                     | Connect<br>- Comp<br>Com                    | ted to syste<br>onent list fo<br>uponent<br>Job Watch<br>Collectio<br>Disk Watc                                                                                                    | em iDoc7'<br>or system<br>er<br>n Servic                                                                                    | 10 with us<br>iDoc710:<br>es Inves                                         | er MCCARC                  | Build<br>Date<br>08/07/13<br>08/07/13                                                                                                    | Expires<br>Never<br>Never<br>Never                      | Status<br>Available<br>Available                                                                               |             |             |              | Cha | nge User    |
|           |                   | 2                                     | Connect<br>- Comp<br>Com                    | ted to syste<br>onent list fo<br>aponent<br>Job Watch<br>Collectio<br>Disk Watci<br>Plan Cach                                                                                              | em iDoc?"<br>or system<br>er<br>n Servic<br>her<br>e Analyz                                                                 | 10 with us<br>iDoc710:<br>es Inves<br>er                                   | er MCCARC                  | Build<br>Date<br>08/07/13<br>08/07/13<br>08/07/13                                                                                                    | Expires<br>Never<br>Never<br>Never<br>Never             | Status<br>Available<br>Available<br>Available<br>Available                                                     |             |             |              | Cha | nge User    |
|           |                   | · · · · · · · · · · · · · · · · · · · | Connect<br>- Comp<br>Com<br>Com<br>Com      | ted to syste<br>onent list fo<br>uponent<br>Job Watch<br>Collectio<br>Disk Watc<br>Plan Cach<br>PEX-Analy                                                                                  | em iDoc7'<br>or system<br>n Servic<br>her<br>e Analyz<br>zer                                                                | 10 with us<br>iDoc710:<br>es Inves<br>er                                   | er MCCARC                  | Build<br>Date<br>08/07/13<br>08/07/13<br>08/07/13<br>08/07/13<br>08/07/13                                                                                                    | Expires<br>Never<br>Never<br>Never<br>Never<br>10/10/13 | Status<br>Available<br>Available<br>Available<br>Available                                                     |             |             |              | Cha | nge User    |
|           |                   |                                       | Connect<br>- Comp<br>Com<br>Com             | ted to syste<br>onent list fo<br>aponent<br>Collectio<br>Disk Watch<br>Plan Cach<br>PEX-Analy<br>VIOS Inve                                                                                 | em iDoc7'<br>or system<br>n Servic<br>her<br>e Analyz<br>zer<br>stigator                                                    | 10 with us<br>iDoc710:<br>es Inves<br>er                                   | er MCCARC                  | Build<br>Date<br>08/07/13<br>08/07/13<br>08/07/13<br>08/07/13<br>08/07/13<br>08/07/13                                                                                                    | Expires<br>Never<br>Never<br>Never<br>Never<br>10/10/13 | Status<br>Available<br>Available<br>Available<br>Available<br>Available                                        |             |             |              | Cha | nge User    |
|           |                   |                                       | Connect<br>Comp<br>Com<br>Com               | ted to syste<br>onent list fo<br>aponent<br>Collectio<br>Disk Watc<br>Plan Cach<br>PEX-Analy<br>VIOS Inve<br>iDoctor F                                                                     | em iDoc7 <sup>-</sup><br>or system<br>n Servic<br>her<br>e Analyz<br>zer<br>stigator<br>TP GUI                              | 10 with us<br>iDoc710:<br>es Inves<br>er                                   | er MCCARC                  | Build<br>Date<br>08/07/13<br>08/07/13<br>08/07/13<br>08/07/13<br>08/07/13<br>08/07/13                                                                                                    | Expires<br>Never<br>Never<br>Never<br>Never<br>10/10/13 | Status<br>Available<br>Available<br>Available<br>Available<br>Available<br>Available                           |             |             |              | Cha | nge User    |
|           |                   |                                       | Connect<br>- Comp<br>Com<br>Bay<br>Solution | ted to syste<br>onent list fo<br>aponent<br>Collectio<br>Disk Watc<br>Plan Cach<br>PEX-Analy<br>VIOS Inve<br>iDoctor F<br>Must Gath                                                        | em iDoc7<br>or system<br>n Servic<br>her<br>e Analyz<br>zer<br>stigator<br>TP GUI<br>er Tools                               | 10 with us<br>iDoc710:<br>es Inves<br>er                                   | er MCCARC                  | Build<br>Date<br>08/07/13<br>08/07/13<br>08/07/13<br>08/07/13<br>08/07/13<br>08/07/13<br>09/03/13                                                                                                    | Expires<br>Never<br>Never<br>Never<br>Never<br>10/10/13 | Status<br>Available<br>Available<br>Available<br>Available<br>Available<br>Available<br>Available              |             |             |              | Cha | nge User    |
|           |                   |                                       | Connect<br>- Comp<br>Com<br>Com<br>Com      | ted to syste<br>onent list fo<br>aponent<br>Collectio<br>Disk Watch<br>Plan Cach<br>PEX-Analy<br>VIOS Inve<br>iDoctor F<br>Must Gath<br>Data Expl                                          | em iDoc7<br>or system<br>n Servic<br>her<br>e Analyz<br>zer<br>stigator<br>TP GUI<br>er Tools<br>orer                       | 10 with us<br>iDoc710:<br>es Inves<br>er                                   | tigator                    | Build<br>Date<br>08/07/13<br>08/07/13<br>08/07/13<br>08/07/13<br>08/07/13<br>08/07/13<br>09/03/13<br>08/07/13<br>08/07/13                                                                                                    | Expires<br>Never<br>Never<br>Never<br>Never<br>10/10/13 | Status<br>Available<br>Available<br>Available<br>Available<br>Available<br>Available<br>Available<br>Available |             |             |              | Cha | nge User    |
|           |                   |                                       | Connect                                     | ted to syste<br>onent list fo<br>aponent<br>Collectio<br>Disk Watch<br>Collectio<br>Plan Cach<br>PEX-Analy<br>VIOS Inve<br>iDoctor F<br>Must Gath<br>Data Expl<br>Wessey Wa<br>Check for n | em iDoc7'<br>or system<br>n Servic<br>her<br>e Analyz<br>zer<br>stigator<br>TP GUI<br>er Tools<br>orer<br>teher             | 10 with us<br>iDoc710:<br>es Inves<br>er<br>bunnesti                       | tigator                    | Build<br>Date<br>08/07/13<br>08/07/13<br>08/07/13<br>08/07/13<br>08/07/13<br>08/07/13<br>09/03/13<br>08/07/13<br>08/07/13                                                                                                    | Expires<br>Never<br>Never<br>Never<br>Never<br>10/10/13 | Status<br>Available<br>Available<br>Available<br>Available<br>Available<br>Available<br>Available<br>Available | Close windo | w after cli | cking Launch | Cha | aunch       |
|           |                   |                                       | Connect                                     | ted to syste<br>onent list fo<br>aponent<br>Collectio<br>Disk Watch<br>Plan Cach<br>PEX-Analy<br>VIOS Inve<br>iDoctor F<br>Must Gath<br>Must Gath<br>Data Expl<br>More Lyon<br>Check for n | er iDoc7<br>or system<br>n Servic<br>her<br>e Analyz<br>zer<br>stigator<br>TP GUI<br>er Tools<br>orer<br>tohor<br>ew server | 10 with us<br>iDoc710:<br>es Inves<br>er<br>bunnewth<br>builds<br>onent en | tigator                    | AR<br>Build<br>Date<br>08/07/13<br>08/07/13<br>08/07/13<br>08/07/13<br>08/07/13<br>08/07/13<br>09/03/13<br>08/07/13<br>08/07/13 | Expires<br>Never<br>Never<br>Never<br>Never<br>10/10/13 | Status<br>Available<br>Available<br>Available<br>Available<br>Available<br>Available<br>Available<br>Available | Close windo | w after cli | cking Launch | Cha | aunch       |

48

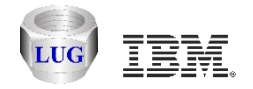

#### Launch VIOS Investigator for a VIOS

#### Use the Connect menu to start VIOS Investigator on a selected VIOS

| -   |               |            |                |                       |      |              |       |        | -          |           |                              | -          |            |            |          |
|-----|---------------|------------|----------------|-----------------------|------|--------------|-------|--------|------------|-----------|------------------------------|------------|------------|------------|----------|
| - 1 | MAKOV1        | LPMAKO     | -SN10CE9FR     | Running               | 1    | VIOS         | 0.1   |        | л          | 100       | <b><i><u>wto</u>e</i></b> 2. | 2.1.4      |            |            |          |
| I   | RCHAS4D2      | LPMAKO     | -SN10CE9FR     | Running               | 2    | IBM i        | 0.1   |        | Connect    |           | 00                           | V6R1M1 19  | 0          |            |          |
| ļ   | RCHAS4T3      | LPMAKO     | -SN10CE9FR     | Running               | 3    | IBM i        | 0.1   |        | Record Qu  | ick View  | 00                           | V6R1M1 19  | 0          |            |          |
|     | <b>1</b> 9.5. | 65.35: VIC | OS Investigato | r - #1                |      |              | lc.   | hange  | timestam   | n         |                              |            |            |            |          |
|     | ÷             | 👩 FTP      | site (/home    | :/r                   |      |              |       |        |            | F         |                              |            |            |            |          |
|     | ÷             | 🕞 Confi    | iguration s    | sun 🐻 FTP site        | (/ho | me/padmin/)  | Ţ     | Work u | oith the d | lirectori | ies on 9.                    | 5.65.35 u  | sing FTP   |            |          |
|     |               | 🔚 Data     | Collection     | ı ı 🔞 Configura       | tion | summary      | 7     | Variou | us details | s about t | the syste                    | em's confi | guration   |            |          |
|     | ÷             | 🔚 IFS :    | repository     | (] 🗑Data Coll         | ecti | on (9.5.65.3 | 35) ( | Contai | ns the op  | otions fo | or collec                    | ting data: | to store   | on the de  | esired s |
|     | <b>—</b>      | 🖪 Disk     | <br>mappings   | Ic 🙀 IFS repos        | itor | y (Idoc610)  | (     | Optior | ns for wor | king wit  | th VIOS I                    | Investigat | or data fo | ound in th | he IFS o |
|     |               | 🔚 Libr     | aries (Idoo    | 6] 🛃 Disk mapp        | ings | (Idoc610)    | 1     | Avails | able disk  | mappings  | s found o                    | n system)  | Idoc610.   | These dea  | scribe V |
|     |               | 🐻 /tmn     | /idoctor/      | Libraries             | (Id  | oc610)       | 1     | Libran | ies conta  | aining VI | IOS Inves                    | stigator c | ollection  | 3 (filter: | able)    |
|     |               | -1011-     | ,              | tmp/idoc [ش]/tmp/idoc | tor/ |              | t     | Work v | with the i | Doctor ł  | build dir                    | ectory     |            |            |          |

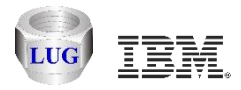

# Launch AIX specific analysis functions for a selected LPAR

Use the Connect menu to launch the FTP GUI on an AIX partition.

The functions in the menu shown below are part of VIOS Investigator and will be integrated into an AIX component (in development.)

|                      |             |                    | -         |                 |         | -           |                  |             |           |
|----------------------|-------------|--------------------|-----------|-----------------|---------|-------------|------------------|-------------|-----------|
| Mako02               | MTSLPMMB    | Running            | 23        | AIX/Linu        | x 1.(   |             |                  |             |           |
| Mako03               | MTSLPMMB    | Not Activated      | . 8       | AIX/Linu        | x 1.(   | Connect     |                  |             |           |
| Mako04               | MTSLPMMB    | Running            | 12        | AIX/Linu        | x 1.(   | Record C    | )uick View       |             |           |
| Molto0.5             | METER DAMAG | Durning            | 17        | ATV/Limi        |         |             |                  |             |           |
|                      |             |                    |           |                 |         |             |                  |             |           |
|                      |             | Niakouz: IDoctor F | TP GOI    | - #1            |         |             |                  |             |           |
|                      | 9           | E-Con Evenlava     |           | 1.17            |         |             | Change timestamp |             | Size      |
|                      |             | Explore            |           |                 |         |             |                  |             | (bytes)   |
|                      |             | Set Data           | Collect   | tion System(s). |         |             | 2000-11-20-19.00 | 0.00.000000 | 2,048     |
|                      |             | Set Ana            | lysis Sys | stem            |         |             | 2013-07-25-03.09 | 9.00.000000 | 10,240    |
|                      |             |                    |           |                 |         | _           | 2012-07-24-19.00 | 0.00.000000 | 19        |
|                      |             | Start VIC          | DS Advi   | sor             |         |             | 2000-11-20-19.00 | 0.00.000000 | 1,28      |
|                      |             | Start NI           | 40N       |                 |         |             | 2008-09-25-19.00 | 0.00.000000 | 21        |
|                      |             |                    |           |                 |         |             | 2000-11-20-19.00 | 0.00.000000 | 91        |
|                      |             | Collect            | NPIV sta  | atistics        |         |             | 2000-11-20-19.00 | 0.00.000000 | 1,30      |
|                      |             | To shall D         |           |                 |         |             | 2000-11-20-19.00 | 0.00.000000 | 12,82     |
|                      |             | Install P          | errpivik  |                 |         |             | 2000-11-20-19.00 | 0.00.000000 | 213       |
|                      |             | Start Pe           | rfPMR     |                 |         |             | 2008-12-14-19.00 | 0.00.000000 | 2,04      |
|                      |             | Open n             | ew Data   | Viewer          |         |             | 2003-06-12-19.00 | 0.00.000000 | 3,12      |
|                      |             |                    |           |                 |         |             | 2003-06-12-19.00 | 0.00.000000 | 3,122     |
|                      |             | Properti           | es        |                 |         | e.txt       | 2008-03-29-19.00 | 0.00.000000 | 3,600     |
|                      |             |                    |           | 9010            |         |             | 2000-11-20-19.00 | 0.00.000000 | 2,048     |
|                      |             |                    |           | dev20           | 00      |             | 2009-04-14-19.00 | 0.00.000000 | 2,048     |
|                      |             |                    |           | [m]info         |         |             | 2000-11-20-19.00 | 0.00.000000 | 2,048     |
|                      |             |                    |           | iii mako:       | 4_08121 | 2_1628.nmon | 2008-12-11-19.00 | 0.00.000000 | 89,984    |
|                      |             |                    |           | 🛄 makoj         | 4_08121 | 2_1632.nmon | 2008-12-11-19.00 | 0.00.000000 | 1,289,829 |
|                      |             |                    |           | iii makol       | 4_08121 | 7_1121.nmon | 2008-12-17-19.00 | 0.00.000000 | 255,003   |
|                      |             |                    |           | III mako.       | 4_09020 | 4_0905.nmon | 2009-02-03-19.00 | 0.00.000000 | 146,880   |
|                      |             |                    |           | iii mako.       | 4_09021 | 8_0839.nmon | 2009-02-18-19.00 | 0.00.000000 | 301,689   |
| 2013 IBM Corporation | L.          |                    |           | ]       mako.   | 4 09062 | 2 1540.nmon | 2009-06-21-19.00 | 0.00.000000 | 34,920    |

50

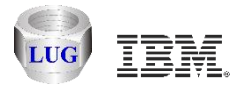

#### LPAR additional details

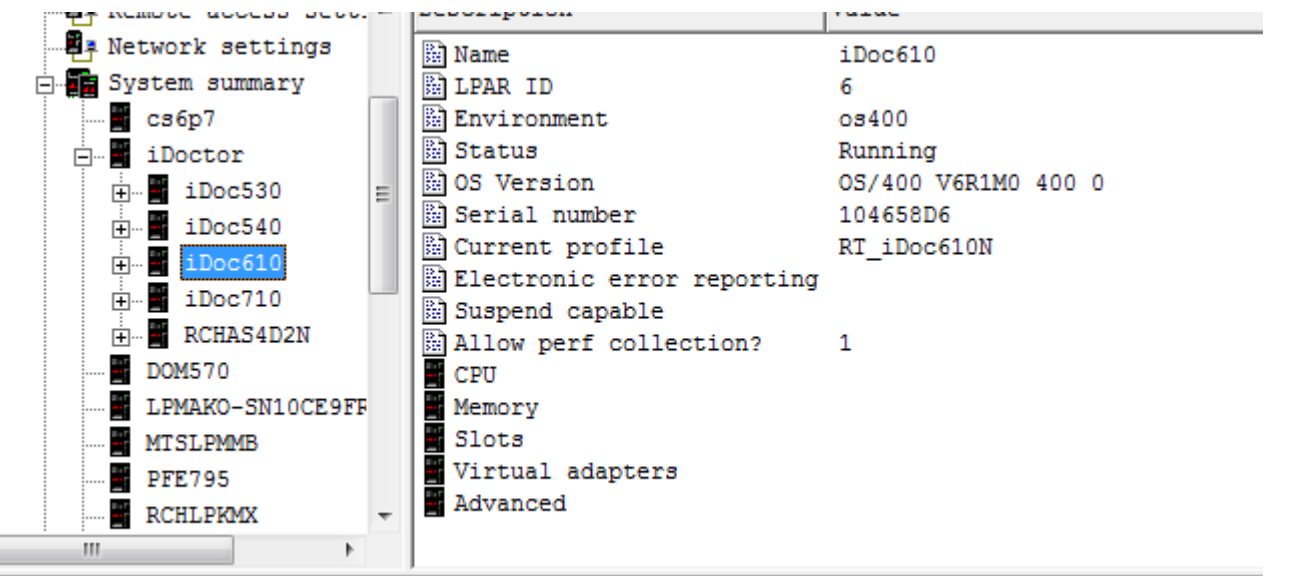

| iDoc610 🔺                   | Description                              | Value   |
|-----------------------------|------------------------------------------|---------|
| CPU                         | Name .                                   | iDoc610 |
| 🕂 📲 Memory                  | Processor mode                           | shared  |
| E Slots                     | Minimum virtual processors               | 1       |
| 🗄 🚪 Virtual ada             | Assigned virtual processors              | 2       |
| Advanced                    | 📓 Maximum virtual processors             | 8       |
| iDoc710                     | Minimum entitled processor units (cores) | 0.1     |
| PCHAS4D2N E                 | 🗟 Processing units                       | 0.5     |
| INCIRCIPACIAN INCIRCIPACIAN | Maximum entitled processor units (cores) | 4.0     |
| 10M370                      | 📓 Uncapped weight                        | 128     |
| .PMAKO-SN10CE9FF            | 📓 Shared mode                            | uncap   |
| ITSLPMMB                    | B Shared processor pool name             |         |
| PE795                       | Processor compatiblity mode              |         |

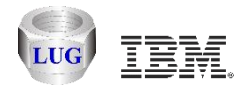

#### More LPAR info (slots, adapters, etc)

| 🐻 IBM iDoctor for IBM i C01035 [C:\JDOCTOR\V7R2M0_DEV\EXE\DEBUG2\JDOCTOR.EXE 09/12/2013 11:40:55] CA 710-SI47412 - [Hmc795: HMC Walker - #1] |                                                                                                    |                                                                                                    |                           |                              |                                                                       |                                      |                                      |                                      |                                      |  |  |  |  |  |
|----------------------------------------------------------------------------------------------------|----------------------------------------------------------------------------------------------------|----------------------------------------------------------------------------------------------------|---------------------------|------------------------------|-----------------------------------------------------------------------|--------------------------------------|--------------------------------------|--------------------------------------|--------------------------------------|--|--|--|--|--|
| Eile Edit View Window Help                                                                                                    |                                                                                                    |                                                                                                    |                           |                              |                                                                       |                                      |                                      |                                      |                                      |  |  |  |  |  |
| 🗛 🛛 🗙 📽 🖓 🗛 🌆 🗛                                                                                                    |                                                                                                    |                                                                                                    |                           |                              |                                                                       |                                      |                                      |                                      |                                      |  |  |  |  |  |
| iDoc610 ^                                                                                                    | Location                                                                                                    | Description                                                                                                    | Bus<br>ID                 | Pool<br>ID                   | Feature codes                                                         | PCI vendor<br>ID                     | PCI device<br>ID                     | PCI subsystem<br>vendor<br>ID        | PCI subsyste<br>device<br>ID         |  |  |  |  |  |
|                                                                                                    | ₩ U0595.001.104344C-CB1-C01 ₩ U0595.001.104344C-CB1-C02 ₩ U0595.001.104344C-CB1-C03 ₩ U0595.001.104344C-CB1-C03 ₩ U7879.001.104344C-CB1-C04 ₩ U7879.001.DQDLINT-P1-C5 | PCI I/O Processor<br>PCI Fibre Channel Tape Controller<br>PCI Ultra4 SCSI Disk Controller<br>SCSI bus controller<br>PCI 10/100/1000Mbps Ethernet UTP 2-port | 17<br>17<br>17<br>17<br>2 | none<br>none<br>none<br>none | none<br>2787,5704,626,625,625<br>2780,627,627<br>none<br>5706,643,643 | 0000<br>10DF<br>1014<br>1014<br>8086 | 0000<br>F980<br>0180<br>0180<br>1079 | 0000<br>10DF<br>1014<br>1014<br>1014 | 0000<br>F980<br>0264<br>02BC<br>0289 |  |  |  |  |  |
|                                                                                                    | •                                                                                                    | m                                                                                                    |                           |                              |                                                                       |                                      |                                      |                                      |                                      |  |  |  |  |  |
| Hmc795: HMC Walker\Configurations (IDOC7                                                                                                    | 710)\HMC795\System summary\iDocto                                                                                                    | r\iDoc610\Slots                                                                                                    |                           |                              |                                                                       | _                                    |                                      | 1 - 5 of 5 o                         | ojects                               |  |  |  |  |  |

|             | - |               |      |        |        |        |      |    |             |            |          |              |
|-------------|---|---------------|------|--------|--------|--------|------|----|-------------|------------|----------|--------------|
| iDoc610     | * | Adapter type  | Slot | Remote | Remote | Remote | Port | Re | IEEE 802.1q | Additional | Trunk    | MAC address  |
| - 🗧 CPU     |   |               |      | LPAR   | LPAR   | slot   | VLAN |    | compatible  | VLAN       | priority |              |
| Memory      |   |               |      | ID     | name   |        | ID   |    |             | IDs        |          |              |
| Slots       |   | 🔛 Ethernet    | 2    |        |        |        | 1    | 0  | 0           |            | 0        | D6D4E0006002 |
| Virtual add |   | 🔛 Ethernet    | 3    |        |        |        | 2    | 0  | 0           |            | 0        | D6D4E0006003 |
| Advanced    |   | 🔛 Server SCSI | 6    | any    |        |        |      | 0  |             |            |          |              |
| iDoc710     |   | 🗟 Server SCSI | 5    | any    |        |        |      | 0  |             |            |          |              |
| RCHAS4D2N   | Ξ | 📓 Server SCSI | 4    | any    |        |        |      | 0  |             |            |          |              |

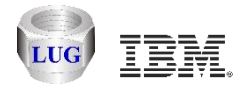

# **CPU configuration**

#### For all managed systems

| Walker                  | * | Name               | Status                  | Active processor | Configurable  | Deconfigured  | Currently available | Pending available | Compatibility modes      |
|-------------------------|---|--------------------|-------------------------|------------------|---------------|---------------|---------------------|-------------------|--------------------------|
| Manage Hmc795           |   |                    |                         | units            | processor     | processor     | processor           | processor         |                          |
| Configurations (ID0C710 | ) |                    |                         | (cores)          | units (cores) | units (cores) | units (cores)       | units (cores)     |                          |
| 📕 НМС795                |   | 📲 cs6p7            | Operating               | 16.0             | 16.0          | 0             | 11.7                | 11.7              | default, POWER6, POWER6+ |
| -<br>                   |   | iDoctor            | Operating               | 4.0              | 4.0           | 0             | 1.5                 | 1.5               |                          |
| Remote access sett      |   | 📕 D0M570           | Operating               | 4.0              | 4.0           | 0             | 2.0                 | 2.0               |                          |
| Network settings        | ~ | 📲 LPMAKO-SN10CE9FR | Operating               | 12.0             | 12.0          | 0             | 10.7                | 10.7              | default,POWER6,POWER6+   |
| Network Sectings        |   | MTSLPMMB           | Operating               | 48.0             | 48.0          | 0             | 0.75                | 0.75              | default, POWER6, POWER6+ |
| 🗄 🚛 System summary      |   | 📲 PFE795           | Operating               | 64.0             | 64.0          | 0             | 27.0                | 27.0              | default, POWER6, POWER6+ |
|                         |   | 📲 RCHLPKMX         | Operating               | 8.0              | 8.0           | 0             | 0.0                 | 0.0               | default,POWER6_enhance   |
| 🚆 сзбр7                 |   | 📲 RCHLPMMA         | Operating               | 8.0              | 8.0           | 0             | 3.2                 | 3.2               | default, POWER6_enhance  |
| - 📱 iDoctor             |   | 📲 RCHLPM25         | Operating               | 2.0              | 2.0           | 0             | 1.0                 | 1.0               | default,POWER6_enhance   |
| - B DOM570              |   | 10.1.255.12        | No Connection           |                  |               |               |                     |                   |                          |
| LPMAKO-SN10CE9F         | Б | 10.1.255.23        | No Connection           |                  |               |               |                     |                   |                          |
|                         |   | 📲 All LPARs        | View data for all LPARs |                  |               |               |                     |                   |                          |

#### LPARs for managed system iDoctor

| 1  |           |         |         |      |       |           |                 |                  |                 |                  |            |                  |          |
|----|-----------|---------|---------|------|-------|-----------|-----------------|------------------|-----------------|------------------|------------|------------------|----------|
| Na | ame       | Managed | Status  | LPAR | Env   | Processor | Minimum virtual | Assigned virtual | Maximum virtual | Minimum entitled | Processing | Maximum entitled | Uncapped |
|    |           | system  |         | ID   |       | mode      | processors      | processors       | processors      | processor        | units      | processor        | weight   |
|    |           |         |         |      |       |           |                 |                  |                 | units (cores)    |            | units (cores)    |          |
|    | iDoc530   | iDoctor | Running | 9    | IBM i | shared    | 1               | 2                | 8               | 0.1              | 0.5        | 4.0              | 128      |
|    | iDoc540   | iDoctor | Running | 7    | IBM i | shared    | 1               | 2                | 8               | 0.1              | 0.5        | 4.0              | 128      |
|    | iDoc610   | iDoctor | Running | 6    | IBM i | shared    | 1               | 2                | 8               | 0.1              | 0.5        | 4.0              | 128      |
|    | iDoc710   | iDoctor | Running | 8    | IBM i | shared    | 1               | 2                | 8               | 0.1              | 0.5        | 4.0              | 0        |
|    | RCHAS4D2N | iDoctor | Running | 5    | IBM i | shared    | 1               | 2                | 8               | 0.1              | 0.5        | 4.0              | 192      |

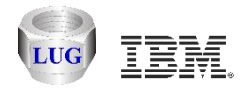

## **Memory configuration**

#### For all managed systems

| N | Jame             | Status                  | Installed | Active | Deconfigured | Available | Pending avail | Firmware | Memory region | Software ac |
|---|------------------|-------------------------|-----------|--------|--------------|-----------|---------------|----------|---------------|-------------|
| L |                  |                         | memory    | memory | memory       | memory    | memory        | memory   | size          | nen         |
|   |                  |                         | (MBs)     | (GBs)  | (MBs)        | (MBs)     | (MBs)         | (MBs)    | (MBs)         | exp capable |
|   | 📲 сзбр7          | Operating               | 65536     | 64     | 0            | 53.75     | 55040         | 1792     | 256           | 1           |
|   | 📲 iDoctor        | Operating               | 49152     | 40     | 8192         | 0         | 0             | 2048     | 256           | 0           |
|   | 📲 D0M570         | Operating               | 81920     | 80     | 0            | 32.75     | 33536         | 2304     | 256           | 0           |
|   | LPMAKO-SN10CE9FR | Operating               | 262144    | 256    | 0            | 19.50     | 19968         | 8704     | 256           | 0           |
|   | MTSLPMMB         | Operating               | 524288    | 512    | 0            | 62.25     | 63744         | 20224    | 256           | 0           |
|   | PFE795           | Operating               | 524288    | 512    | 0            | 0         | 0             | 34304    | 256           | 0           |
|   | 📲 RCHLPKMX       | Operating               | 131072    | 128    | 0            | 2.50      | 2560          | 8704     | 256           | 0           |
|   | 📲 RCHLPMMA       | Operating               | 81920     | 80     | 0            | 8.50      | 8704          | 3584     | 32            | 0           |
|   | RCHLPM25         | Operating               | 32768     | 32     | 0            | 25.50     | 26112         | 1280     | 256           | 0           |
|   | 10.1.255.12      | No Connection           |           | 0      |              | 0         |               |          |               |             |
|   | 10.1.255.23      | No Connection           |           | 0      |              | 0         |               |          |               |             |
|   | All LPARs        | View data for all LPARs |           |        |              |           |               |          |               |             |

#### LPARs for managed system iDoctor

| Na | me        | Managed | Status  | LPAR | Env   | Mode | Current min | Current | Current max | Pending min | Pending | Pending max | Running min | Running | RMC IP  |
|----|-----------|---------|---------|------|-------|------|-------------|---------|-------------|-------------|---------|-------------|-------------|---------|---------|
|    |           | system  |         | ID   |       |      | memory      | memory  | memory      | memory      | memory  | memory      | memory      | memory  | address |
|    |           |         |         |      |       |      | (MBs)       | (MBs)   | (MBs)       | (MBs)       | (MBs)   | (MBs)       | (MBs)       | (MBs)   |         |
|    | iDoc530   | iDoctor | Running | 9    | IBM i | ded  | 1024        | 5       | 12288       | 1024        | 5120    | 12288       | 1024        | 5120    |         |
|    | iDoc540   | iDoctor | Running | 7    | IBM i | ded  | 1024        | 8       | 12288       | 1024        | 8192    | 12288       | 1024        | 8192    |         |
|    | iDoc610   | iDoctor | Running | 6    | IBM i | ded  | 1024        | 8       | 12288       | 1024        | 8192    | 12288       | 1536        | 8192    |         |
|    | iDoc710   | iDoctor | Running | 8    | IBM i | ded  | 1024        | 5       | 12288       | 1024        | 5120    | 12288       | 1792        | 5120    |         |
|    | RCHAS4D2N | iDoctor | Running | 5    | IBM i | ded  | 1024        | 12      | 20480       | 1024        | 12288   | 20480       | 1024        | 12288   |         |

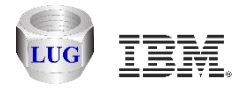

#### Agenda

Future plans HMC Walker Introduction/Getting Started Performance graphs Configuration data Future plans

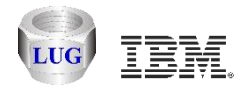

#### **Possible future enhancements**

Support Oracle on AIX as an analysis DB option

Add an option to automatically pull HMC statistics down to the analysis DB.

Tie the IBM i analysis components (Collection Services, Job Watcher) into HMC Walker using appropriate and easy to use drill down options.

Example: CPU high for LPAR X so provide menus to open CSI graphs for that system and time period and look at the jobs responsible.

Create Monitors (24x7) collection of NMON data on AIX/VIOS

Create a disk mapping for multiple VIOS at once.

Your feedback and usage will help make these tools a success!

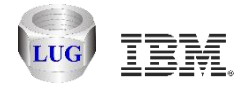

#### **Questions?**